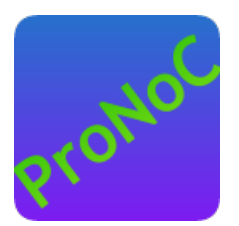

## **ProNoC**

### **User Manual**

### Copyright ©2014-2018 Alireza Monemi

This file is part of ProNoC

ProNoC (stands for Prototype Network-on-Chip) is free software: you can redistribute it and/or modify it under the terms of the GNU Lesser General Public License as published by the Free Software Foundation, either version 2 of the License, or (at your option) any later version.

ProNoC is distributed in the hope that it will be useful, but WITHOUT ANY WARRANTY; without even the implied warranty of MERCHANTABILITY or FITNESS FOR A PARTICULAR PURPOSE. See the GNU Lesser General Public License for more details.

You should have received a copy of the GNU Lesser General Public License along with ProNoC. If not, see <a href="http://www.gnu.org/licenses/">http://www.gnu.org/licenses/</a>>.

This document may include technical inaccuracies or typographical errors.

## **Contents**

| 1 | Inst | allation Manual for the Ubuntu Linux Environment | 3  |
|---|------|--------------------------------------------------|----|
|   | 1.1  | Installation                                     | 3  |
| 2 | Inte | rface Generator                                  | 6  |
|   | 2.1  | Introduction                                     | 6  |
|   | 2.2  | Generate New Interface                           | 8  |
|   | 2.3  | Defined Interfaces                               | 8  |
|   |      | 2.3.1 interrupt_cpu                              | 9  |
|   |      | 2.3.2 interrupt _peripheral                      | 9  |
|   |      | 2.3.3 clk                                        | 10 |
|   |      | 2.3.4 reset                                      | 10 |
|   |      | 2.3.5 Enable                                     | 10 |
|   |      | 2.3.6 Wb_master                                  | 10 |
|   |      | 2.3.7 Wb_slave                                   | 11 |
| 3 | IP ( | Senerator                                        | 12 |
|   | 3.1  | Introduction                                     | 12 |
|   | 3.2  | Generate a New IP                                | 12 |
|   | 3.3  | List of available Variables in ProNoC            | 16 |
|   | 3.4  | List of available IP cores in ProNoC             | 17 |
|   |      | 3.4.1 Bus                                        | 17 |
|   |      | 3.4.2 Communication                              | 17 |
|   |      | 3.4.3 DMA                                        | 17 |
|   |      | 3.4.4 Display                                    | 17 |
|   |      | 3.4.5 GPIO                                       | 17 |
|   |      | 3.4.6 Interrupt                                  | 17 |
|   |      | 3.4.7 NI                                         | 18 |
|   |      | 3.4.8 Processor                                  | 18 |
|   |      | 3.4.9 RAM                                        | 18 |
|   |      | 3.4.10 Source                                    | 18 |
|   |      | 3.4.11 Timer                                     | 18 |
| 4 | Pro  | cessing Tile Generator                           | 19 |

1

### 4 Processing Tile Generator

| 5 | Pro | cessing Tile Generator Hello World Tutorial                        | 21 |
|---|-----|--------------------------------------------------------------------|----|
|   | 5.1 | System Requirements:                                               | 21 |
|   | 5.2 | Objectives:                                                        | 21 |
|   | 5.3 | Desired SoC                                                        | 21 |
|   |     | 5.3.1 Schematic                                                    | 21 |
|   |     | 5.3.2 Application Software                                         | 22 |
|   | 5.4 | Create New SoC Using ProNoC Processing Tile Generator              | 22 |
|   | 5.5 | Software Development                                               | 33 |
|   | 5.6 | Simulate the generated RTL code using Modelsim software            | 36 |
|   | 5.7 | Simulate the generated RTL code using Verilator software           | 38 |
|   | 5.8 | Compile the generated RTL code using Quartus II software           | 42 |
| 6 | Add | Custom IP to Processing Tile Generator Tutorial                    | 46 |
|   | 6.1 | System Requirements:                                               | 46 |
|   | 6.2 | Objectives:                                                        | 46 |
|   | 6.3 | Greatest Common Divisor (GCD) Algorithm                            | 46 |
|   | 6.4 | GCD RTL code                                                       | 47 |
|   |     | 6.4.1 GCD Simulation                                               | 50 |
|   | 6.5 | Add Wishbone bus interface to GCD                                  | 54 |
|   | 6.6 | Add custom wishbone-based IP core to ProNoC Library                | 57 |
|   | 6.7 | Generate a new SoC enhanced with new IP core (GCD)                 | 64 |
|   | 6.8 | Software Development                                               | 68 |
| 7 | NoC | <b>C Verilog File Parameters Description</b>                       | 71 |
| 8 | NoC | Simulator                                                          | 74 |
|   | 8.1 | System Requirements:                                               | 74 |
|   | 8.2 | Simulation Example:                                                | 74 |
|   |     | 8.2.1 Generate first NoC simulation model with XY routing          | 74 |
|   |     | 8.2.2 Generate the second NoC simulation model with fully adaptive |    |
|   |     | routing                                                            | 75 |
|   |     | 8.2.3 Run simulation under Matrix Transposed traffic pattern       | 75 |
| 9 | NoC | Emulator                                                           | 79 |
|   | 9.1 | summary                                                            | 79 |
|   | 9.2 | System Requirements                                                | 79 |
|   | 9.3 | Emulation Example:                                                 | 79 |
|   |     | 9.3.1 Generate first NoC emulation model with XY routing           | 79 |
|   |     | 9.3.2 Generate the second NoC emulation model with fully adaptive  |    |
|   |     | routing                                                            | 81 |
|   |     | 9.3.3 Run Emulation models under Matrix Transposed traffic pattern | 81 |
|   |     |                                                                    |    |

CHAPTER 1

# Installation Manual for the Ubuntu Linux Environment

### Installation

- 1. You can download the ProNoC source code from ProNoC homepage or optionally open the *terminal* and run:
  - svn co http://opencores.org/ocsvn/an-fpga-implementation-of-lowlatency-noc-based-mpsoc/an-fpga-implementation-of-low-latencynoc-based-mpsoc/trunk

Copy the downloaded folder (trunk/) somewhere in your home directory. Make sure that there is **no space** in destination address.

2. To give execute permission, open trunk/mpsoc in terminal and run

sudo chmod +x -Rf ./

3. Install required package dependencies

```
sudo apt-get install build-essential
sudo apt-get install libgtk2.0-dev libglib2.0-dev
sudo apt-get install libpango1.0-dev
sudo apt-get install clang
sudo apt-get install lib32z1
sudo apt-get install libgd-graph-perl
sudo apt-get install cpanminus
sudo apt-get install libusb-1.0
sudo apt-get install graphviz
sudo apt-get install libgtksourceview2.0-dev
```

#### 4. Install required Perl modules:

```
sudo cpanm ExtUtils::Depends
sudo cpanm ExtUtils::PkgConfig
sudo cpanm Glib
sudo cpanm Pango
sudo cpanm Gtk2
sudo cpanm Gtk2::Ex::Graph::GD
sudo cpanm Gtk2::Ex::Graph::GD
sudo cpanm GD::Graph::bars3d
sudo cpanm IO::CaptureOutput
sudo cpanm Proc::Background
sudo cpanm List::MoreUtils
sudo cpanm File::Find::Rule
sudo cpanm Gtk2::SourceView2
sudo cpanm Verilog::EditFiles
```

5. Add mpsoc\_work path to the PATH variable in .bashrc file:

gedit ~/.bashrc

Add PRONOC\_WORK variable to .bashrc file then save and close it:

export PRONOC\_WORK={path\_to\_mpsoc\_work\_directory}
# e.g export PRONOC\_WORK=/home/alireza/Mywork/mpsoc\_work

Now run the following command in terminal to update the variables

```
ProNoC homepage
```

source ~/.bashrc

6. Install Verilator simulator.

```
sudo apt-get install verilator
sudo cpanm install Verilog::Language
```

7. Add QUARTUS\_BIN variable to .bashrc file. (This stage is optional, do it only if you are going to use Altera FPGAs for implementation or emulation):

```
export QUARTUS_BIN={path_to_quartus_bin_directory}
#e.g. export QUARTUS_BIN=/home/alireza/intelFPGA_lite/17.1/quartus
    /bin
```

8. Add MODELSIM\_BIN variable to .bashrc file. (This stage is optional, do it if you have installed Modelsim simulator and you want ProNoC to auto-generate the simulation models using Modelsim software):

```
export MODELSIM_BIN={path_to_Modelsim_bin_directory}
#e.g. export MODELSIM_BIN=/home/alireza/altera/modeltech/bin
```

Now run the following command in terminal to update the PATH variable

source ~/.bashrc

- 9. Download soft-core processors' GNU toolchain:
  - (a) aeMB
  - (b) Lm32 or from Lm32
  - (c) orlk-elf for morlk and orl200 OpenRISC CPUs.

Unzip the files and copy them in mpsoc\_work/toolchain directory:

```
mv lm32 mpsoc_work/toolchain/lm32
mv aemb mpsoc_work/toolchain/aemb
mv morlk mpsoc_work/toolchain/morlk
```

10. Give execution permission to GNU toolchains. Open terminal in mpsoc\_work/toolchain and run

sudo chmod +x -Rf ./

11. Open /mpsoc/src\_c in terminal and run

make

12. Now you can run the GUI application by

cd mpsoc/perl\_gui ./ProNoC.pl

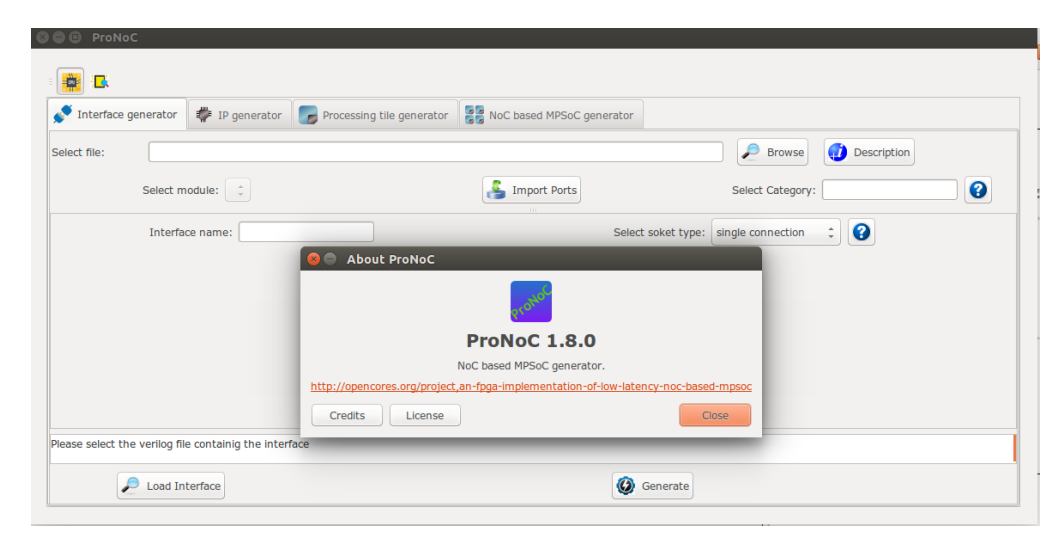

Figure 1.1: ProNoC GUI snapshot.

CHAPTER 2 Interface Generator

### Introduction

The interface generator allows the addition of new interfaces to ProNoC software. An interface is a port or a group of ports that are common in different IP cores which are used for doing a specific task. The most common interfaces in ProNoC are the shared bus (wishbone bus) master/slave, clk and reset interfaces. Each individual interface is divided into two types of *socket* and *plug* interfaces. Two different IP cores can be connected when one has the *socket* type of an interface and another one has the *socket* or *plug* interface. While it is optional to select any side of the connection as *socket* or *plug* interface, bellow are some differences between them that help to select an appropriate type of interface for each IP core:

1. In processing tile generator only the *plug* interfaces of an IP are shown in the IP box. The user can select the connection interface from the list of all IP cores having the *socket* type of that interface as shown in Figure 2.1.

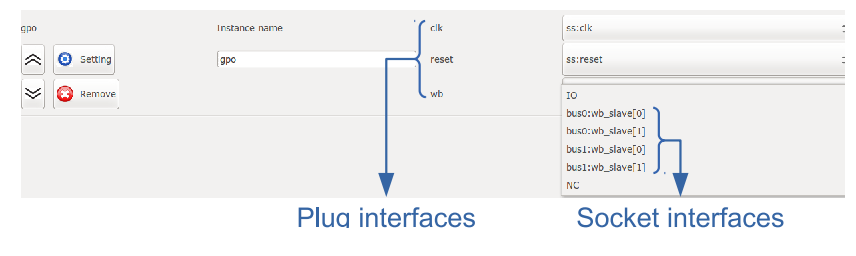

Figure 2.1: GPO IP box snapshot.

2. The *socket* interfaces can be defined as single or multi-connection. A socket interface can be defined as multi-connection only when it consists of only output ports. As a result, it can be connected to multiple IPs having the *plug* type of that interface. Examples of multi-connection *socket* in PoNoC are clk and reset interfaces.

| Select soket type: | single connection | 0 |
|--------------------|-------------------|---|
|                    | multi connection  |   |
| < swap             | 📂 plug            |   |

Figure 2.2: multi-connection selection snapshot.

3. The number of a *socket* interface in an IP core can be parameterizable. To do this, the interfaces' ports that having the same name must be concatenated as a single port in the IP core Verilog file. This feature provides flexibility to the ProNoC Processing tile generator as an IP core now can have variable number of an interface which can be defined by the user at the generation time. As an example the interfaces of the Wishbone bus and the interrupt controller are defined as *socket* with parameterizable number of interfaces. Below is an example which shows how the interfaces are defined in a Wishbone Bus IP core module:

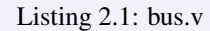

```
module wishbone_bus #(
 parameter M = 4, //number of master port
 parameter S = 4, //number of slave port
 parameter Dw = 32,// maximum data width
 parameter Aw = 32 // address width
 parameter DwS= Dw * S,
 parameter AwS= Aw * S,
   •
) (
 //Slaves interface
 output [AwS-1 : 0] s_adr_o_all ,
 output [DwS-1 : 0] s_dat_o_all ,
 input [DwS-1 : 0] s_dat_i_all ,
 output [S-1 : 0] s_we_o_all ,
 output [S-1 : 0] s_cyc_o_all ,
 output [S-1 : 0] s_stb_o_all ,
  •
  .
```

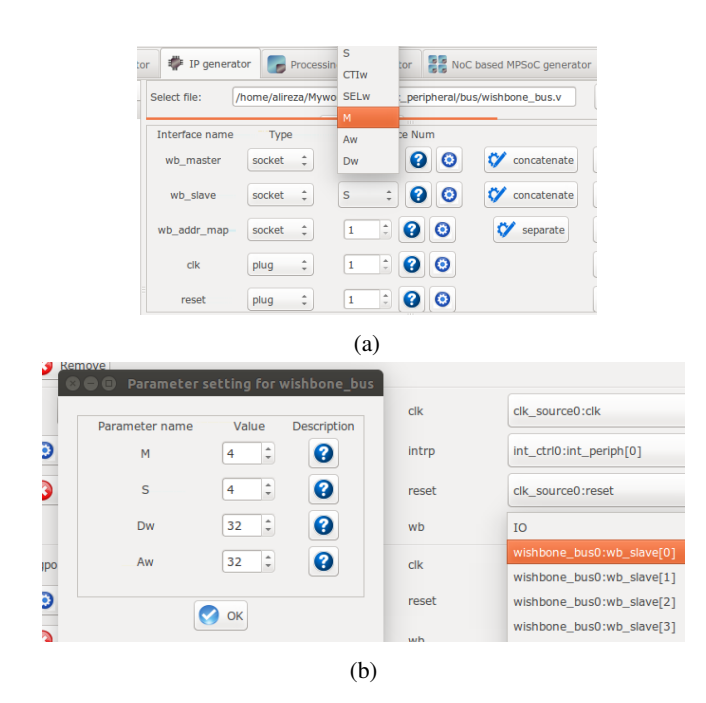

Figure 2.3: (a) Select Verilog parameters  $\mathbf{M}$  and  $\mathbf{S}$  as the number of Wishbone bus (WB) master & slave interfaces for generating Wishbone Bus IP core. (b) The number of WB master/slave interfaces can be defined at SoC generation time via GUI.

### Generate New Interface

In order to add a new interface to ProNoC, press the browse button and select the Verilog file containing a module with the desired interface. If there are multiple modules inside that file, you can select the desired one from Select module menu. To add ports to the interface press Import Ports button. It opens a pop-up window as shown in Figure 2.4 where you can select and add the required ports.

| Select module:  | dual_port_rar | n              | : 🐣 Impor             | l Ports               | Select Category: | memory           | 1 Description |
|-----------------|---------------|----------------|-----------------------|-----------------------|------------------|------------------|---------------|
| Interface name: |               | 😑 🗇 💿 Import P | orts                  |                       |                  | ingle connection | :             |
|                 |               |                | Select the ports incl | uded in the interface |                  | socket           |               |
| Type            |               | Type           | Range                 | Name                  | Select           | Name             |               |
| Input           | ; (Aw-1):0    |                |                       |                       |                  | addr_a           |               |
| Input           | ; (Dw-1):0    | Input          | [(Aw-1):0]            | addr_a                | <b>S</b>         | data_a           |               |
| output          | : (Dw-1):0    | Input          | [(Aw-1):0]            | addr_b                |                  | a a              |               |
| innit           |               | input          |                       | dk                    | _                | we a             |               |
|                 |               | input          | [(Dw-1):0]            | data_a                |                  | 1.00             |               |
|                 |               | input          | [(Dw-1):0]            | data_b                | _                |                  |               |
|                 |               | output         | [(Dw-1):0]            | q_a                   |                  |                  |               |
|                 |               | output         | [(Dw-1):0]            | q_b                   |                  |                  |               |
|                 |               | input          |                       | we_a                  |                  |                  |               |
|                 |               | input          | o at                  | we_p                  |                  |                  |               |
|                 |               |                | UK                    |                       |                  |                  |               |
|                 |               | Input          | 💽 ok                  | we_b                  |                  |                  |               |

Figure 2.4: Interface generator snapshot.

Using swap button, you can define if the selected ports belong to the *socket* or *plug* type of an interface. You are only needed to define one type of an interface, the other type will be defined automatically. The width of each port can also be a Verilog code parameter. Note that any Verilog module using this interface must define the interface ports using the same parameter name.

The *socket* interfaces can be defined as single or multi connection. If a socket is defined as single connection, by connecting a new IP to the socket, the last connected *plug* to that *socket* will be disconnected automatically.

DefinedWhile it is optional to select any side of an interface connection as socket or plug when<br/>defining a new interface, once the definition is done for an IP core, all other IP cores<br/>having that interface must follow the first IP core. Hence, it is important to know<br/>how the defined interfaces (socket and plug) are mapped to the existing IP cores in the<br/>library. This section provides the list of defined interfaces and the IP cores which use<br/>these interfaces.

**NI** This is the interface connection between Network-on-chip (NoC) router and the NoC interface adapter module (NI). Figure 2.5 shows this interface.

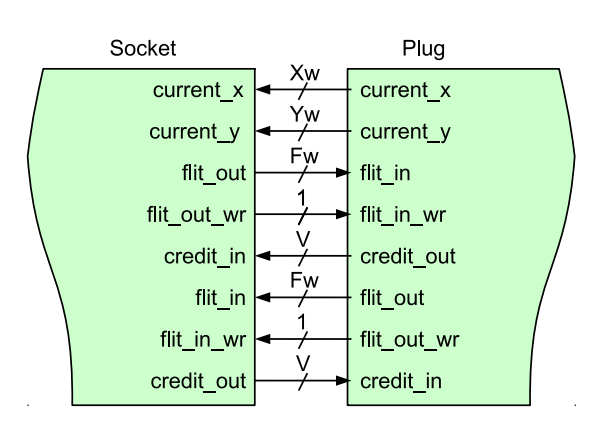

Figure 2.5: NI socket/plug interfaces.

### IP cores having NI socket: ni\_master, ni\_slave IP cores having NI plug: NoC

**interrupt\_cpu** CPUs that have only one single interrupt pin must be connected to an interrupt controller module to allow combination of several sources of interrupt. The interface between these CPUs and Interrupt controller is called interrupt\_cpu.

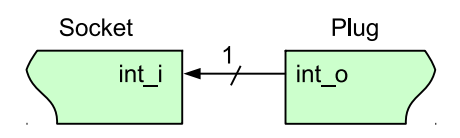

Figure 2.6: interrupt\_cpu socket/plug interfaces.

**IP core having interrupt\_cpu socket:** aeMB CPU **IP core having interrupt\_cpu plug:** int\_ctrl (interrupt controller module)

interruptThis is the interrupt interface connection between CPUs having multiple interrupt pins\_peripheralthat can directly be connected to multiple the peripheral devices.

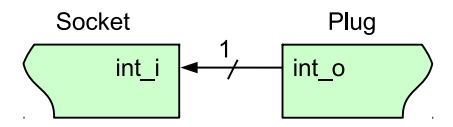

Figure 2.7: interrupt\_peripheral socket/plug interfaces.

**IP cores having interrupt\_peripheral socket:** int\_ctrl, mor1kx, or1200, and lm32 CPUs.

**IP cores having interrupt\_peripheral plug:** dma, timer, ni\_master, ni\_slave, ext\_int (external interrupt), eth\_mac100, jtag\_uart.

The clock pin interface.

clk

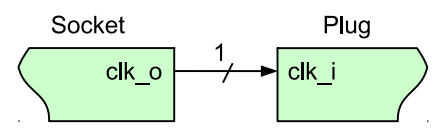

Figure 2.8: clk socket/plug interfaces.

IP core having clk socket: clk\_source IP cores having clk plug: All IP cores which have clk pin except clk\_source

reset The reset pin interface.

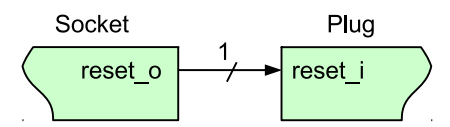

Figure 2.9: reset socket/plug interfaces.

IP core having reset socket: clk\_source IP cores having reset plug: All IP cores which have reset pin except clk\_source

**Enable** The enable pin interface. The enable pin is used for disabling any active module in a processing tile (e.g CPUs). The Processing tile and NoC-based MCSoC generators automatically connect all enable plug interfaces to each other and used them for disabling CPUs during programming mode. The enable pin for each CPU must be defined as IO in processing tile generator.

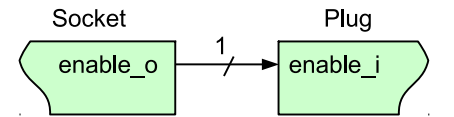

Figure 2.10: Enable socket/plug interfaces.

### **IP core that have enable socket:** -**IP core that have enable plug:** All CPUs

**Wb\_master** The wishbone bus master interface. The Wb\_master socket interface is mapped to wishbone bus module. All IP cores' WB master interface must be mapped to the plug interface.

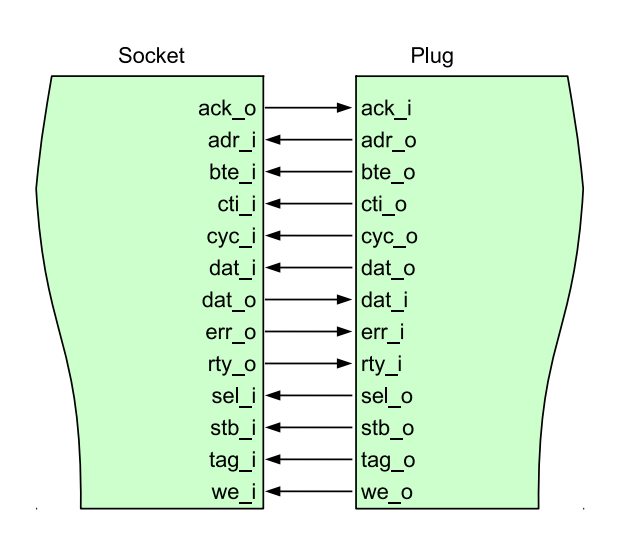

Figure 2.11: WB master socket/plug interfaces.

**IP core having Wb\_master socket interface:** Wishbone Bus module **IP cores having Wb\_master plug interface:** All CPUs, ni\_master, dma, eth\_mac100, jtag\_wb.

Wb\_slave The wishbone bus slave interface. The Wb\_slave socket interface is mapped to wishbone bus module. All IP cores' WB slave interface(s) must be mapped to the plug interface.

IP core having Wb\_slave socket interface: Wishbone Bus module

**IP core that have Wb\_slave plug interface:** ni\_master, ni\_slave, dma, eth\_mac100, jtag\_wb, jtag\_uart, timer, gpio, gpi, gpo, single\_port\_ram, dual\_port\_ram, lcd\_2x16, ext\_int, int\_ctrl

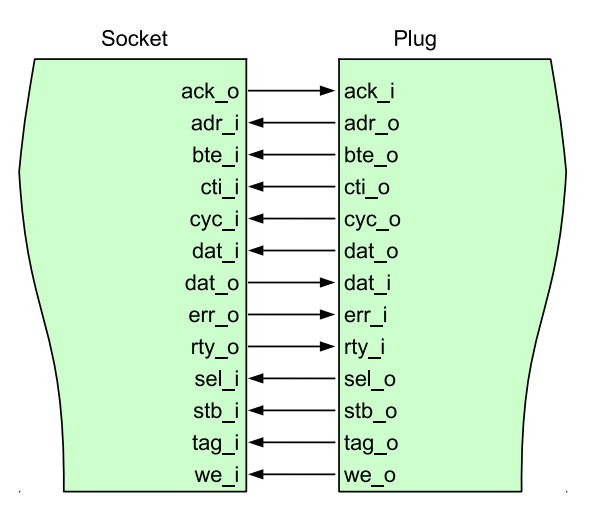

Figure 2.12: WB slave socket/plug interfaces.

CHAPTER 3

## **IP** Generator

| Introduction         | The IP generator allows adding new intellectual properties (IPs) to the ProNoC's library. It provides a GUI interface for mapping the IP's ports to the interfaces, defining how the IP parameters must be collected from the user at tile generation time, and getting the location of IP cores' source files.                   |
|----------------------|----------------------------------------------------------------------------------------------------|
| Generate a New<br>IP | For adding a new IP to ProNoC, first you need to have the Verilog file(s) describing the RTL code of that IP.                                                                                                    |
|                      | 1. Click on <i>prowse</i> button and select the Verilog file containing the top level module.                                                                                                    |
|                      | 2. Select a category which this new IP core is belonging to. You can eighther select it form the list of available categories or define a new category by typing its                                                                                                    |
|                      | name in Select Category: Bus . All IPs belonging to the same category are listed under the same tree branch in processing tile generator.                                                                                                    |
|                      | 3. Define an IP name for this module. The IP name will be shown in IP list below its category name in Processing tile generator.                                                                                                    |
|                      | 4. In case the Verilog file contains several Verilog module select the top level mod-<br>ule in Select Module field.                                                                                                    |
|                      | 5. Using <b>1</b> P Description button you can add a short description about the IP. This description will be shown when the IP is selected in processing tile generator. You can also add the IP-core documentation in PDF format here. This generate a short key for opening the IP documentation in processing tile generator. |
|                      | <b>Note:</b> In order to make the copy of your ProNoC software portable palace the documentation files somewhere inside mpsoc folder.                                                                                                    |
|                      | <ul> <li>6. The h Add Software files button allows the addition of the necessarily files and folders to the generated processing tile software directory (mpsoc/SOC/[PT-name]/sw). By pressing this button you will have three notebook pages:</li> </ul>                                                                         |
|                      | • Add existing files/folders: In this page you can add the list of files and folders which you want to copy them exactly into the mpsoc/SOC/[PT-name ]/sw folder.                                                                                                    |
|                      | • Add files contain variables: In this page you can add the list of files which contain some variables that can be replaced at the processing tile generation time. Variables must be written in the source file with \${variable_name} format. You can use any of available variables in ProNoC as variable name.                |
|                      | • Add to tile.h: You can add the definition and functions for this peripheral device here. These definitions are added to the processing tile header file at generation time. You can use any of available variables in ProNoC with \${variable_name} format. A header file example is as follows:                                |
|                      |                                                                                                    |

```
#define ${IP}_REG_0 (*((volatile unsigned int *)(${BASE})))
#define ${IP}_REG_1 (*((volatile unsigned int *)(${BASE}+4)
    ))
#define ${IP}_WRITE_REG1(value) ${IP}_REG_1 = value
#define ${IP}_READ_REG1 () ${IP}_REG_1
#define ${IP}_is_busy(n) ((${IP}_REG_0 >> n) & 0x1)
void ${IP}_initial (unsigned int v) {
    ${IP}_WRITE_REG1(v);
}
```

A sample generated header file by ProNoC assuming the IP instance name is defined as  $f_{00}$  by the user and the WB slave address is defined as 0 x96000000 by ProNoC automatically is as follows:

```
/* foo */
#define foo_REG_0 (*((volatile unsigned int *)(0X96000000)))
#define foo_REG_1 (*((volatile unsigned int *)(0X96000000+4))
    )

#define foo_WRITE_REG1(value) foo_REG_1 = value
#define foo_READ_REG1 ( ) foo_REG_1
#define foo_is_busy(n) ((foo_REG_0 >> n) & 0x1)
void foo_initial (unsigned int v) {
    foo_WRITE_REG1(v);
}
```

- 7. Add the list of all required designed HDL files for the new IP core by using Add HDL button. All files listed here will be copied in the generated processing tile inside mpsoc/SOC/[PT-name]/src\_verilog folder.
- 8. By pressing **O** Parameter setting button, all parameters inside the top module Verilog file are extracted. This menu allows you to add, remove or define how to get the parameter values from the user. Below is an example for setting parameter **M** in wishbone bus.

| Parameter name | Default value | Widget type 😧 | Widget content 🕜 | Туре 🕜       | 0          | info 🕜 | add/remove |
|----------------|---------------|---------------|------------------|--------------|------------|--------|------------|
| М              | 4             | Spin-button ‡ | 1,256,1          | Localparam ‡ | 🗹 Redefine |        | 🔞 remove   |

Figure 3.1: Parameter setting window snapshot.

• **Parameter name**: It is the parameter name which has been read from the Verilog file.

- **Default value**: when an IP is selected for the first time in processing tile generator, the parameters are loaded by their default values.
- Widget type: defines how the parameter value must be taken from the user when calling the IP in processing tile generator. There are four ways to define a widget type:
  - **Fixed**: The parameter is a fixed value and get the default value. User will not see the parameter and cannot change it in GUI.
  - Entry: The parameter value is received via entry widget. The user can type anything as parameter value.
  - **Combo-box**: The parameter value can be selected from a list of predefined values.
  - Spin-box: The parameter is a numeric value and is taken using spin-box widget.
- Widget content: For Fixed and Entry leave it empty. For Combo box define the parameters which must be shown in combo box. Use following format: "VALUE1", "VALUE2", ..., "VALUEn". For Spin box define it with this format minimum, maximum, step (e.g. 0,10,1).
- **Type**: Here you can define that how any specific IP-core parameter is defined in the generated processing tile Verilog file. You have three options localparam, Parameter, and Don't include. If you select it as Parameter then all processing tile parameters are also defined as parameter in the processing tile Verilog file. Hence, they can be changed during NoC-based MPSoC generation time. This allows calling same tile in different places with different parameter values. In case the parameter is a software parameter which must be used in software code variables define it as Don't include.
- **Redefine**: If it is check marked, the defined parameter/localparam in processing tile Verilog file will be passed to the IP core during instantiating. Remove the check mark if you only have added a parameter using parameter setting GUI which does not exist in the IP-core Verilog file.

- info: The parameter description for the user can be added here.
- 9. Add interface: You can add interfaces to the IP library by double clicking on an interface name located at the left top corner. After adding the interface, it appears in the interface box where you can adjust the interface setting such as,

ProNoC homepage

interface name, type, and the number of that interface which appears in the new IP core.

For wishbone slave interface you can select the wishbone address setting by pressing 👩 button and do the following settings:

- Interface name: define a name for this interface.
- Address Range: select the address range for WB slave port. These addresses are defined in mpsoc/perl\_gui/lib/perl/wb\_addr.pm file. You can add your own address range by modifying this file.
- Block address width: define the maximum memory size required for this interface in byte which is defined as 2 power of block address width (see Figure 3.2 caption as an example). The width can be defined as a fixed number when the number of memory mapped registers inside the interface is predefined as a fixed number. In case, that the number of required registers is dependent on a Verilog parameter (e.g. a memory block that its size is parameterizable) and it is aimed to be defined by the user at processing tile generation time then you can define it as parametrizable then select the corresponding parameter as address width.

| 8 | 😑 🗉 Interface pa | iramete | 0xa100_0000 | 0xa1ff_ffff     | HDLC Controller        |                       |
|---|------------------|---------|-------------|-----------------|------------------------|-----------------------|
|   |                  |         | 0x9100_0000 | 0x91ff_ffff     | General-Purpose I/O    |                       |
|   | interface name   |         | 0x9600_0000 | 0x96ff_ffff     | PWM/Timer/Counter Ctrl | block address width 😮 |
|   |                  |         | 0xa400_0000 | 0xa4ff_ffff     | Digital Camera Ctrl    |                       |
|   | wb               |         | 0xa600_0000 | 0xb7ff_ffff     | Reserved1              | Fixed 2 32 Bytes 5    |
|   |                  |         | 0xa500_0000 | 0xa5ff_ffff     | Debug                  |                       |
|   |                  |         | 0x9300_0000 | 0x93ff_ffff     | Memory Controller      |                       |
|   |                  |         | 0xa300_0000 | 0xa3ff_ffff     | I2C Controller         |                       |
|   |                  |         | 0.0000 0000 | 0.000 000 000 1 |                        |                       |

Figure 3.2: Slave WB address setting snapshot. The size of memory mapped registers in this example is  $2^5 = 32$  bytes. For a 32-width WB it is equal to 32/4 = 8 individual registers. In case, you have parameterizable number (e.g. **M**) to indicate memory mapped register width in words in your IP module Verilog file, you need to add another parameter such as **N=M+2** in parameter setting window and select its type as Don't include to be used as address width parameter in bytes.

For socket interfaces, there is an option to define the interface number as parameter (by selecting 🜠 concatenate ) or a fixed number by selecting 🐼 separate condition. See socket interface specification for more information.

- 10. After adding the interfaces you must mapped the top module ports to the interfaces ports. For each top level module port you need to select the interface name and interface port. Figure 3.3 illustrates a snapshot of interface mapping for Wishbone Bus module.
- 11. Finally by pressing **(3)** Generate you can generate the IP. You can also modify the existing IPs by using *(p)* Load IP button.

See Add Custom IP Tutorial for observing an example of adding a custom IP core to the ProNoC library.

ProNoC homepage

| ProNoC                                                            |                                                                                                    |                                       |                             |                            |
|-------------------------------------------------------------------|----------------------------------------------------------------------------------------------------|---------------------------------------|-----------------------------|----------------------------|
| Interface generator                                               | P generator 🛛 🥞 Processing tile generator                                                                                                    | NoC based MPSoC generator             |                             |                            |
| Interfaces list                                                   | Exact flag                                                                                                    | s/crs. pariphara//hus/wishhapa, hus v |                             | hus                        |
| <ul> <li>interrupt</li> </ul>                                     | Select nie. [/nonre/aii/eza//riywork/mpso                                                                                                    | c/sic_peripreta/bus/wishbone_bus.v    | P browse IP name. Wishbolie | _bus                       |
| <ul> <li>source</li> <li>wishbone</li> <li>wb_addr_map</li> </ul> | Select wishbone_bus : Paran settle                                                                                                    | ng Select Bus Category:               | • O IP Description          | dd Software<br>files files |
| wb_master<br>wb_slave                                             | Interface name Type                                                                                                    | Interface Num                         |                             |                            |
|                                                                   | wb_master socket                                                                                                    |                                       | Concatenate                 | Remove                     |
|                                                                   | wb_slave socket to socket to socket |                                       | Concatenate                 | Remove Remove              |
|                                                                   | Type Port name                                                                                                    | Interface name                        | Interface port              | Port Range                 |
|                                                                   | output s_adr_o_all                                                                                                    | socket:wb_slave \$                    | adr_o ‡ Aw*S-1 :            | 0                          |
|                                                                   | output s_dat_o_all                                                                                                    | eoclotuub elavo *                     | dat_o ‡ Dw*S-1 :            | 0                          |
|                                                                   | output s_sel_o_all                                                                                                    | socket:wb_master                      | sel_o ‡ SELw*S-1            | 0                          |
|                                                                   | output s taq o all                                                                                                    | socket:wb_slave                       | taq o 🏥 TAGw*S-1            | : 0                        |
| lease select the verilog file conta                               | inig the ip module                                                                                                    | socket:wb_addr_map<br>plug:reset      | Community of the second     |                            |

Figure 3.3: Wishbone Bus module interface mapping snapshot.

### List of available Variables in ProNoC

- \${[parameter\_name]}: The IP core parameter value. The actual value is defined by the user when calling IP core at processing tile generation time. The parameter had to be added in GUI parameter using parameter setting button.
- \${CORE\_ID}: Each Wishbone bus-based processing tile will have a unique CORE\_ID that represents its location in NoC topology:

$$CORE_{-ID} = ((y * NX) + x)$$
(3.1)

where (x,y) are the node location in x and y axes and NX is the number of node in x dimension. If the generated tile is used as top level module <code>CORE\_ID</code> will take the default value of zero.

- \${IP}: is the peripheral device instance name which is defined by the user when calling IP core using Processing tile generator.
- \${CORE}: is the peripheral device IP core name.
- \${BASE}: is the wishbone base address(es) and will be added during processing tile generation to processing tile C header file (mpsoc/SOC/[PT-name]/sw/[ Tile\_name].h). If more than one slave wishbone bus exist in the IP core, the variables are define as \${BASE0}, \${BASE1}....

| List of available<br>IP cores in<br>ProNoC | This section provides a brief description about the available IP core modules in ProNoC library. Most of IP cores that are developed with ProNoC software come with a separate documentation PDF file. Theses files are accessible by clicking on the IP core modules' name in following section. For the other IP cores which are adopted from OpenCores website the project homepage URL address is linked to the IP core name. |
|--------------------------------------------|----------------------------------------------------------------------------------------------------|
| Bus                                        |                                                                                                    |
|                                            | • Wishbone_bus (WB): is an open source hardware computer bus released by OpenCores. ProNoC's WB is fully parameterizable in terms of number of master/slave interfaces and data/address width.                                                                                                    |
| Communication                              |                                                                                                    |
|                                            | • Etmach_100: The Ethernet MAC (Media Access Control) 10/100 Mbps. This IP core is adopted from OpenCores/ethmac.                                                                                                    |
|                                            | • jtag_uart: The Altera JTAG UART core with Wishbone bus interface.                                                                                                    |
|                                            | • jtag_wb: Altera VJTAG to Wishbone bus interface. This module allows read-<br>ing/writing data to the IP cores connected to the wishbone bus (e.g. memory<br>cores). The communication between the host PC and the VJTAG is done us-<br>ing mpsoc/src_c/jtag/jtag_libusb via USB Blaster I and mpsoc/src_c/jtag<br>/jtag_quartus_stp via USB Blaster II.                                                                         |
| DMA                                        |                                                                                                    |
|                                            | • <b>dma</b> : A wishbone bus round robin-based multi channel DMA (no byte enable is supported yet). The dma supports burst data transaction.                                                                                                    |
| Display                                    |                                                                                                    |
|                                            | • lcd_2×16: 2×16 Character Alphabet Liquid Crystal Display (LCD) driver module.                                                                                                    |
| GPIO                                       |                                                                                                    |
|                                            | • gpi: General purpose Wishbone bus-based input port.                                                                                                    |
|                                            | • gpo: General purpose Wishbone bus-based output port.                                                                                                    |
|                                            | • gpio: General purpose Wishbone bus-based bidirectional port.                                                                                                    |
| Interrupt                                  |                                                                                                    |
|                                            | • ext_int: External interrupt module.                                                                                                    |
|                                            | • <b>int_ctrl</b> : Interrupt controller. CPUs that have only one single interrupt pin (e.g. aeMB) must be connected to an interrupt controller module to allow combination of several sources of interrupt.                                                                                                    |

| ľ | V | ] | [ |
|---|---|---|---|
|   |   |   |   |

| NI        |                                                                                                    |
|-----------|----------------------------------------------------------------------------------------------------|
| ·         | <b>ni_master</b> : ni_master is a Wishbone bus (WB)-based interface for the network-<br>on-chip (ProNoC) router. This module has two WB master interfaces, one for<br>sending and another for receiving data packets.                                        |
| ·         | <b>ni_slave</b> : ni_slave is an extension of NI_master module connected to two input and output buffers. There are three WB slave interfaces in this module, one for writing on output buffer, one for reading input buffer and one for controlling the NI. |
| Processor |                                                                                                    |
|           | • <b>Or1200:</b> OR1200 is the original implementation of the OpenRISC 1000 architecture. Its source code has been adopted from github at openrisc/or1200.                                                                                                   |
|           | <b>aeMB:</b> the EDK3.2 compatible Microblaze core. This IP core is adopted from OpenCores/aemb.                                                                                                    |
|           | <b>Im32:</b> LatticeMico32 is a soft processor originally developed by Lattice Semi-<br>conductor. The source code of this IP core is adopted from github/soc-lm32.                                                                                          |
|           | <b>mor1kx</b> : The mor1kx is a replacement for the original or1200 processor. The source code is adopted from github at openrisc/mor1kx                                                                                                    |
| RAM       |                                                                                                    |
|           | • <b>single_port_ram</b> : A Wishbone bus-based single port Random Access Memory (RAM).                                                                                                    |
| •         | dual_port_ram: A Wishbone bus-based dual port RAM.                                                                                                    |
| Source    |                                                                                                    |
|           | • <b>clk_source</b> : This module provides the clk and reset (socket) interfaces for all other IPs. It also synchronizes the reset signal.                                                                                                    |
| Timer     |                                                                                                    |
| •         | timer: A simple, general purpose, Wishbone bus-based, 32-bit timer.                                                                                                    |

CHAPTER 4

# Processing Tile Generator

A Processing Tile (PT) is a set of several IPs (processors and peripheral devices) connecting via interfaces. Figure 4.1 illustrate a snapshot of PT generator. PT generator facilitates the RTL code generation of a custom PT by providing following features:

- 1. Allows addition of any arbitrary number of IP cores to the PT.
- 2. Provides a simple GUI for connection IP cores.
- 3. Provides a GUI for setting IP core parameters.
- 4. Auto-generates the Wishbone Bus slave interface addresses.
- 5. PT functional block diagram viewer.
- 6. PT RTL code generator.
- 7. Comes with an in-built text editor for software development and compilation.
- 8. Facilitate RTL code synthesizing using one of the Verilator, Modelsim or QuartusII compilers.

For more information about PT generator, please refer to Processing Tile Generator Tutorial.

| 💉 Interface generator 🛛 🌵 IP generato                                                                                                    | or 🕞 Processing tile generator                                                                                                    | NoC based MPSoC generator                                                                         |         |                                           |         |
|----------------------------------------------------------------------------------------------------|----------------------------------------------------------------------------------------------------|---------------------------------------------------------------------------------------------------|---------|-------------------------------------------|---------|
| IP list                                                                                                    | mor1kx                                                                                                    | Instance name                                                                                     | clk     | ss:clk                                    |         |
| Bus     Communication                                                                                                    | Setting                                                                                                    | cpu                                                                                               | enable  | ю                                         |         |
| ▶ DMA                                                                                                    |                                                                                                    |                                                                                                   |         |                                           |         |
| Display     GPID                                                                                                    | Remove                                                                                                    |                                                                                                   | reset   | ss:reset 2                                |         |
| ▶ Interrupt                                                                                                    |                                                                                                    |                                                                                                   | iwb     | bus:wb_master[0]                          |         |
| NoC     Other                                                                                                    |                                                                                                    |                                                                                                   | dwb     | [bus:wb_master[1]                         |         |
| Processor                                                                                                    | gpo                                                                                                    | Instance name                                                                                     | clk     | ss:clk                                    |         |
| KAM     Source                                                                                                    | Setting                                                                                                    | led                                                                                               | reset   | ss:reset                                  |         |
| Timer                                                                                                    |                                                                                                    |                                                                                                   | _       |                                           | _       |
| Parameter setting for Wishbo                                                                                                    | Remove                                                                                                    |                                                                                                   | wb 🔍    | Step 1: Select Compiler                   |         |
| Parameter name Value Description                                                                                                    | single port ram                                                                                                    | Instance name                                                                                     | clk     | Compiler tool Quartus                     | sII     |
| м 2 🗘 😮                                                                                                    | Wishbone slave porc addres                                                                                                    | 20 Secting                                                                                        |         | Verilato                                  | or      |
| s 3 🗘 😯                                                                                                    | Instance name Interface name Bus nar                                                                                                    | me Base address End                                                                               | address | Modelsi                                   | im      |
| Dw 32 🗘 🕐                                                                                                    | 0: led wb bus                                                                                                    | 0x91000000 0x9100001                                                                              | r q     | Quartus bin: //home/alireza/intelFPGA_lit | te, 🔎   |
| Aw 32 1                                                                                                    | 1: sim_uart wb_slave bus                                                                                                    | 0xa5000000                                                                                        | 1       |                                           |         |
|                                                                                                    |                                                                                                    | [0.0000000]                                                                                       |         |                                           |         |
| 🗹 ок 3                                                                                                    | 2: ram wb bus                                                                                                    | 0x0000000                                                                                         |         | =                                         | Next    |
|                                                                                                    |                                                                                                    |                                                                                                   |         |                                           |         |
| //home/alliesza/mywork/mpsoc_work/SOC/m<br>Makefile     RAM                                                                                                    | nor1                                                                                                    |                                                                                                   |         |                                           | ) RegE  |
| /home/allreza/mywork/mpsoc_work/SOC/m<br>Makefile<br>RAM<br>README                                                                                                    | nor1<br>2 #include "mor1k_soc.h"<br>3 // a simple deby function<br>4 void deby (unsigned leby function                                                                                                    | х                                                                                                 |         |                                           | ) RegE  |
| /home/alireza/mywork/mpsoc_work/SOC/m Makeflie     RAM     README     defice_printLh     image                                                                                                    | nor1<br>2 #indude "mor1k_soc.h"<br>3 // a simple deby function<br>4 void deby (unsigned int rum )<br>5 white (num >0)(<br>7 mum-:                                                                                                    | х                                                                                                 |         |                                           | ] RegE  |
| //home/allireza/mywork/mpsoc_work/SOC/m<br>Makefile RAM README define_print.h image image.hex image.het                                                                                                    | nor1<br>2 #indude "mor1k_soc.h"<br>3 / a simple deby function<br>4 void deby (unsigned int.um)<br>5 while (num>)(<br>7 um <sup>-</sup> ;<br>8 nop(); // sam voistile ("nop");<br>9                                                                                                    | х                                                                                                 |         |                                           | ] RegE  |
| //home/allireza/mywork/mpsoc_work/SOC/m<br>Makefile RAM<br>README<br>define_print/.h<br>image<br>image.ikex<br>image.ikex<br>image.ap                                                                                                    | nor1<br>2 #indude "mor1k_soc.h"<br>3 / a simple deby function<br>4 void deby (unsigned int.um)<br>5 while (num>0)(<br>7 uum~;<br>8 nop(); // sam voistile ("nop");<br>10 return;<br>11                                                                                                    | х:                                                                                                |         |                                           | ) RegE> |
| //home/alireza/mywork/mpsoc_work/SOC/m<br>Makefile RAM README define_printf.h image image.ikex image.ist image.j.itfc.sh link.id                                                                                                    | nor1<br>2 #indude "mor1k_soc.h"<br>3 / a simple deby function<br>4 void deby (unsigned int.um)<br>5 while (num>0)(<br>7 uum~;<br>8 nop(); // sam voistile ("nop");<br>10 return;<br>11<br>12 }<br>13 char i=0;<br>14 / 22 / 22 / 22 / 22 / 22 / 22 / 22 /                                                                                                    | х                                                                                                 |         |                                           | ] RegE  |
| //home/alireza/mywork/mpsoc_work/SOC/m<br>Makefile<br>RAM README define_printf.h image image.hex image.hex image.ist image.intc.sh limate.                                                                                                    | <pre>nor1</pre>                                                                                                    | х                                                                                                 |         |                                           | ) RegE  |
| /home/alireza/mywork/mpsoc_work/SOC/m<br>Makefile<br>RAM<br>README<br>define_print/.h<br>image_<br>image_ihex<br>image_ist<br>image_ist<br>imag                                                                                                    | <pre>nor1</pre>                                                                                                    | X<br>;<br>;,                                                                                      |         |                                           | ) RegE> |
| //home/alireza/mywork/mpsoc_work/SOC/m<br>Makefile<br>RAM README define_print/.h image image.ikex image.ikex ima                                                                                                    | nor1<br>2 #include "mor1k_soc.h"<br>3 // a simple deby function<br>4 void deby (unsigned int rum )<br>5 while (num>0){<br>7 num-;<br>8 nop(); // aum voiatile ("nop");<br>10 return;<br>11<br>12 bhar i= "0;<br>13 char i= "0;<br>14 dir th main(){<br>15 while(1){<br>17 viet1;<br>18 man_uar_putsting ("helloh,n")<br>19 deby(100);<br>20 sim_uar_putsting ("helloh,n")<br>20 sim_uar_putsting ("helloh,n")<br>20 sim_uar_putsting ("helloh,n")<br>20 sim_uar_putsting ("helloh,n") | X<br>;<br>;<br>;<br>;                                                                             |         |                                           | ] RegE: |
| <pre>//home/alireza/mywork/mpsoc_work/SOC/m<br/>Makefile<br/>RAM<br/>README<br/>define_print/h<br/>image_<br/>image_ihex<br/>image_ist<br/>image_ist<br/>imade_ist<br/>image_ist<br/>image_ist<br/>image_ist<br/>imade_ist<br/>image_ist<br/>imade_ist<br/>image_ist<br/>imade_ist<br/>image_ist<br/>imade_ist<br/>imade_ist<br/>ist<br/>ist<br/>ist<br/>ist<br/>ist<br/>ist<br/>ist<br/>ist<br/>ist</pre>                                                                                                    | <pre>mor1</pre>                                                                                                    | X<br>;<br>;<br>;<br>;<br>;<br>;<br>;<br>;                                                         |         |                                           | ] RegE: |
| <pre>//home/alireza/mywork/mpsoc_work/SOC/m<br/>Makefile<br/>RAM<br/>README<br/>define_print/h<br/>image_<br/>image_ihex<br/>image_ist<br/>image_ist<br/>imade_ist<br/>image_ist<br/>imade_ist<br/>image_ist<br/>imade_ist<br/>imade_ist<br/>ist<br/>imade_ist<br/>ist<br/>ist<br/>ist<br/>ist<br/>ist<br/>ist<br/>ist<br/>ist<br/>ist</pre>                                                                                                    | <pre>mor1</pre>                                                                                                    | X<br>;<br>;<br>;<br>;<br>;<br>;<br>;<br>;<br>;<br>;<br>;<br>;<br>;<br>;<br>;<br>;<br>;<br>;<br>;  |         |                                           | ] RegE: |
| <pre>//home/alireza/mywork/mpsoc_work/SOC/m<br/>Makefile<br/>RAM<br/>README<br/>define_print/.h<br/>image_<br/>image_ihex<br/>image_ist<br/>image_ist<br/>imade_ist<br/>image_ist<br/>image_ist<br/>imade_ist<br/>image_ist<br/>image_ist<br/>image_ist<br/>imade_ist<br/>image_ist<br/>image_ist<br/>imade_ist<br/>image_ist<br/>imade_ist<br/>image_ist<br/>imade_ist<br/>imade<br/>ist<br/>imade<br/>ist<br/>imade<br/>ist<br/>imade<br/>ist<br/>imade<br/>ist<br/>imade<br/>ist<br/>imade<br/>ist<br/>imade<br/>ist<br/>imade<br/>ist<br/>imade<br/>ist<br/>imade<br/>ist<br/>ist<br/>ist<br/>ist<br/>ist<br/>ist<br/>ist<br/>ist<br/>ist<br/>ist</pre>                                                                                                    | <pre>mor1</pre>                                                                                                    | X<br>;<br>**8);<br>);                                                                             |         |                                           | RegE:   |
| <pre>//home/alireza/mywork/mpsoc_work/SOC/m<br/>Makefile<br/>RAM<br/>README<br/>define_print/h<br/>image_<br/>image_ihex<br/>image_ist<br/>image_ist<br/>imade_ist<br/>image_ist<br/>imade_ist<br/>image_ist<br/>imade_ist<br/>imade_ist<br/>ist<br/>imade_ist<br/>ist<br/>ist<br/>ist<br/>ist<br/>ist<br/>ist<br/>ist<br/>ist<br/>ist</pre>                                                                                                    | <pre>mort</pre>                                                                                                    | X(<br>;<br>;<br>;;<br>;;<br>;;<br>;;<br>;;<br>;;<br>;;<br>;;                                      |         |                                           | ] RegE: |
| <pre>//ome/alireza/mywork/mpsoc_work/SOC/m<br/>Makefile<br/>RAM<br/>README<br/>define_printf.h<br/>image_<br/>image_hex<br/>image_hex<br/>image_hex<br/>image_hex<br/>image_ist<br/>image_ist<br/>imade_ist<br/>imade_ist<br/>imal.c<br/>imal.c<br/>im</pre> | <pre>mort</pre>                                                                                                    | X<br>;<br>;(8);<br>);                                                                             |         |                                           | ] RegE: |
| //home/alireza/mywork/mpsoc_work/SOC/m<br>Makefile<br>RAM README define_printf.h image image.hex image.hex image.hex image.nep jtag_intfc.sh imain.c mortk_soc.h<br>> mortks program.sh<br>> simple-printf write_memory.sh                                                                                                    | <pre>mort</pre>                                                                                                    | X(<br>;<br>*(8);<br>);                                                                            |         |                                           | ) RegE  |
| //home/alireza/mywork/mpsoc_work/SOC/m<br>Makefile<br>RAM README define_printf.h image image.hex image.hex image.hex image.hex image.intc.sh image.intc.sh imain.c mortk_soc.h<br>> mortks program.sh<br>> simple-printf write_memory.sh                                                                                                    | mor1                                                                                                    | X(<br>;<br>*,6);<br>);<br>pe > image.ist                                                          |         |                                           | ) RegE> |
| //ome/alireza/mywork/mpsoc_work/SOC/m<br>Makefile<br>RAM<br>README<br>define_print/h<br>image.inex<br>image.inex                                                                                                    | mor1                                                                                                    | x(<br>;<br>;<br>;<br>;<br>;<br>;<br>;<br>;<br>;<br>;<br>;<br>;<br>;<br>;<br>;<br>;<br>;<br>;<br>; |         |                                           | ] RegEx |
| //tome/alireza/mywork/mpsoc_work/SOC/m<br>Makefile<br>RAM<br>README<br>define_print/.h<br>image.inage.inage<br>image.inage.inage<br>image.inage<br>image.inage.inage.inage.inage.inage.inage.inage.inage.inage.inage.inage.inage.inage.ina                                                                                                    | mor1                                                                                                    | x(<br>;<br>;<br>;<br>;<br>;<br>;<br>;<br>;<br>;<br>;<br>;<br>;<br>;<br>;<br>;<br>;<br>;<br>;<br>; |         |                                           | ] RegE> |
| //home/alireza/mywork/mpsoc_work/SOC/m<br>Makefile RAM RAM RADME define_print/h image_inage_ina                                                                                                    | mor1                                                                                                    | <pre>&gt; image.ixt ge image.ixt ge image.ixt guinage.inex Miran0.mif bin</pre>                   |         |                                           | ) RegEx |

Figure 4.1: PT generator snapshot.

**CHAPTER 5** 

# Processing Tile Generator Hello World Tutorial

| Summary                 | This tutorial teaches how to develop a shared bus (Wishbone bus) based system on chip (SoC) and a simple software implementation using <b>ProNoC Processing Tile Genera-</b><br><b>tor</b> . The desired SoC will be generated by connecting open-source IP cores on Altera FPGA board.                                       |
|-------------------------|----------------------------------------------------------------------------------------------------|
| System<br>Requirements: | You will need an Altera FPGA development board having USB blaster I or II and a computer system running Linux OS with:                                                                                                    |
|                         | 1. Installed the ProNoC GUI software and its dependency packages.                                                                                                    |
|                         | 2. Installed/Pre-built GNU toolchain of the aeMB soft-core processor.                                                                                                    |
|                         | 3. Installed Quarts II (Web-edition or full) compiler.                                                                                                    |
|                         | For more information about the GNU toolchain installation please refer to the In-<br>stallation Manual for the Ubuntu. In case your FPGA board is not included in the<br>ProNoC FPGA board list please follow the instructions given in Adding a New Altera<br>FPGA Board to ProNoC, to add your board to the ProNoC library. |
| <b>Objectives:</b>      |                                                                                                    |
|                         | 1. To design a Wishbone bus-based system-on-chip hardware architecture using ProNoC Electronic Design Automation (EDA) software.                                                                                                    |
|                         | 2. To develop a simple software application running on generated SoC.                                                                                                    |
|                         | 3. To interact with on-board memory units using JTAG to wishbone interface mod-<br>ule.                                                                                                    |
| Desired SoC             |                                                                                                    |
| Schematic               | Figure 5.1 illustrates the desired hardware architecture in this tutorial. This architecture consists of:                                                                                                    |
|                         | 1. Four LEDs connected to 4-bit general purpose output (GPO)                                                                                                    |
|                         | 2. A 32-bit timer.                                                                                                    |
|                         | 3. A mor1kx processor (You can use any of other available processors).                                                                                                    |
|                         | 4. A single port RAM.                                                                                                    |
|                         | 5. A JTAG UART.                                                                                                    |
|                         | 6. A Wishbone Bus.                                                                                                    |
|                         | 7. A Clock source (not shown in Figure 5.1).                                                                                                    |
|                         |                                                                                                    |

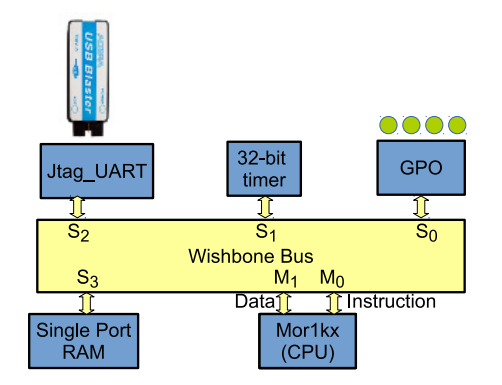

Figure 5.1: The schematic of desired SoC in this tutorial.

| Interface generator        | IP generator             | Processing tile generator | NoC based MPSoC generator |                                       |
|----------------------------|--------------------------|---------------------------|---------------------------|---------------------------------------|
| Select file:               |                          |                           |                           | Browse Description                    |
| Select                     | module:                  |                           | Import Ports              | Select Category:                      |
| Inter                      | ace name:                |                           | Se                        | elect soket type: single connection 🛟 |
|                            |                          |                           |                           |                                       |
|                            |                          |                           |                           |                                       |
|                            |                          |                           |                           |                                       |
|                            |                          |                           |                           |                                       |
|                            |                          |                           |                           |                                       |
|                            |                          |                           |                           |                                       |
|                            |                          |                           |                           |                                       |
| lease select the verilog f | le containig the interfa | ace                       |                           |                                       |
| 🔎 Load                     | Interface                |                           | (                         | Generate                              |

Figure 5.2: ProNoC GUI first page snapshot.

Then select the *Processing Tile Generator* **Processing tile generator**:

| Interface generator | F IP generator Processing tile generator |
|---------------------|------------------------------------------|
| P list              |                                          |
| Bus                 |                                          |
| Communication       |                                          |
| DMA                 |                                          |
| Display             |                                          |
| GPIO                |                                          |
| Interrupt           |                                          |
| NoC                 |                                          |
| Other               |                                          |
| Processor           |                                          |
| RAM                 |                                          |
| Source              |                                          |
| clk_source          |                                          |
| Timer               |                                          |
|                     |                                          |

Figure 5.3: ProNoC New Processing Tile generator snapshot.

At the left Tree-View window you can see the list of all available IP categories. Clicking on each category expand the associated list of IP cores. Each IP core can be added to GUI by double clinking on its name. The added IP core has three setting columns:

- (a) In first column you can shift IP core box position up/down in GUI interface, remove the IP core or set its parameters (if any).
- (b) In the second column you can rename the IP core instance name.
- (c) Third column shows all (*Plug*) interfaces of this module. here you can connect each plug to one appropriate (*socket*) interface. (Each interface is categorized into two types of plug and socket. See Interface Generator chapter for more information about interfaces. You can also export the interface as SoC's input/output (IO) ports here.

Now let start calling required IPs. We start with clk\_source:

Add clk source This module provides clk and reset interfaces for all other IPs. It also synchronizes the reset signal.

- 1. Click on Source category, then double click on clk\_source.
- 2. Rename the clk\_source instance name as source. leave the interfaces as 10.

|               | -          |               |          |
|---------------|------------|---------------|----------|
| P list        | clk_source | Instance name | clk IO   |
| Communication |            | alk course    | recet IO |
| DMA           |            |               | reset 10 |
| Display       | Remove     |               |          |
| GPIO          |            |               |          |
| Interrupt     |            |               |          |
| NoC           |            |               |          |
| Other         |            |               |          |
| Processor     |            |               |          |
| RAM           |            |               |          |
| Source        |            |               |          |
| clk_source    |            |               |          |
| Timer         |            |               |          |
|               |            |               |          |

Figure 5.4: Adding clock source.

### Add Wishbone Bus:

- 1. Click on  ${\tt Bus}\xspace$  category and double click on  ${\tt Wishbone\_bus}.$
- 2. In parameter setting set M (master interfaces number) as 2 and S (slave interfaces number) as 4. These values are obtained from Figure 5.1. You can changed them later if you want to add/remove any IPs.
- 3. Rename the instance name as bus.
- 4. Connect the clock and source interfaces to clk\_source module.

| F Interface generator | IP generator   | Processing tile general | tor Soc based MPSoC generator |       |              |
|-----------------------|----------------|-------------------------|-------------------------------|-------|--------------|
| P list                |                | clk_source              | Instance name                 | clk   | 10           |
| wishbone_bus 1        |                | Setting                 | source                        | reset | I0 ;         |
| DMA<br>Display        |                | Remove                  |                               |       |              |
| GPIO                  |                | wishbone_bus            | Instance name                 | clk   | source:clk ; |
| NoC                   | 🖲 🖲 Parameter  | setting for wishbone_b  | 3 bus                         | reset | source:reset |
| Other<br>Processor    | Parameter name | Value Description       |                               | 4     |              |
| RAM                   | м              | 2 🗘 🕄                   |                               |       |              |
| Source                |                |                         |                               |       |              |
| Timer                 | S              | 4 🗘 😯                   |                               |       |              |
| ishbone bus           | Dw 2           | 32 🗘 💡                  |                               |       |              |
|                       | A              | 32 + 🗿                  |                               |       |              |

Figure 5.5: Adding Wishbone bus.

### Add GPO:

- 1. Click on GPIO category and then double click on gpo.
- 2. In parameter setting set PORT\_WIDTH as 4.
- 3. Rename the instance name as led.
- 4. Connect the clock and source interfaces to clk\_source module.
- 5. In interface connection column connect wb (Wishbone bus) interface to bus: wb\_slave[0]

| S S ProNoC                                | ah - shi                                |                             |           |                  |
|-------------------------------------------|-----------------------------------------|-----------------------------|-----------|------------------|
| = 🙀 ·                                     |                                         |                             |           |                  |
| 💉 Interface generator 🛛 🐗 IP              | generator 🛛 🧊 Processing tile generator | NoC based MPSoC generator   |           |                  |
| IP list Bus                               | Remove                                  |                             |           |                  |
| Communication     DMA                     | wishbone_bus                            | Instance name               | clk       | source:clk       |
| <ul> <li>Display</li> <li>GPIO</li> </ul> | Setting                                 | bus                         | reset     | source:reset     |
| gpi<br>gpio                               | Remove                                  |                             |           |                  |
| gpo 1<br>• Interrupt                      | gpo                                     | 3 Instance name             | clk 4     | source:clk       |
| <ul> <li>NoC</li> <li>Other</li> </ul>    | Setting                                 | led                         | reset     | source:reset     |
| 😣 🖱 🖲 Parameter setting for g             | po Remove                               |                             | wb 5      | bus:wb_slave[0]  |
| Parameter name Value D PORT_WIDTH         | escription                              |                             |           |                  |
| ОК 2                                      | Wishbone-                               | bus addr Diagram 🧭 Generate | RTL Softw | are Ocompile RTL |

Figure 5.6: Adding GPO.

The socket interface has the following format:

connection-IP-instance-name : interface-name [interface number].

hence, bus:wb\_slave[0] means that the wb interface of GPO IP is connected to the bus via zeroth wb interface. Note that you can optionally connect it to any of other wb interfaces number as WB has a round-robin arbitration scheduler.

### Add Processor:

- 1. Click on  ${\tt Processor}$  category and then double click on  ${\tt morlkx}.$
- 2. Rename the instance name as cpu.
- 3. Connect the clock interface to  $clk\_source:clk$  module.
- 4. Connect enable interface to IO
- 5. Connect the reset interface to clk\_source:reset interface.
- 6. Connect iwb (instruction wishbone bus) and dwb (data wishbone bus) interfaces to bus:wb\_master[0] and bus:wb\_master[1], respectively.

| Pliet           | gpo Processing the general |              | Courseren          |
|-----------------|----------------------------|--------------|--------------------|
| Interrupt       | Setting led                | reset        | source:reset       |
| NoC<br>Other    | Remove                     | wb           | bus:wb_slave[0]    |
| Altor           | mor1kx Insta               | nce name clk | 3 source:clk       |
| Or1200<br>aeMB  | Setting Cpu                | enable       | 4 10               |
| Im32            | Remove 2                   | reset        | 5 source: reset    |
| mor1kx<br>RAM   |                            | iwb          | 6 bus:wb_master[0] |
| Source<br>Timer |                            | dwb          | bus:wb_master[1]   |
| Source<br>Timer |                            | dwb          | bus:wb_master[1]   |

Figure 5.7: Adding Processor.

### Add Timer:

- 1. Click on  ${\tt Timer}$  category and then double click on  ${\tt timer}.$
- 2. Rename the instance name as timer.
- 3. Connect the clk interface to  $clk\_source:clk$  interface.
- 4. Connect interrupt interface to cpu:int\_periph[0].
- 5. Connect the reset interface to  $clk\_source:reset$  interface.
- 6. Connect wb (Wishbone bus) interface to bus:wb\_slave[1].

| Interface generator        | IP generator Processi             | ng tile generator | NoC based MPSoC g | enerator |                             |
|----------------------------|-----------------------------------|-------------------|-------------------|----------|-----------------------------|
| list<br>Bus                | Remove                            |                   | reset             |          | source:reset                |
| DMA                        |                                   |                   | iwb               |          | bus:wb_master[0]            |
| Display                    |                                   |                   | dwb               |          | bus:wb_master[1]            |
| Interrupt<br>NoC           | imer 🙋                            | Instance name     | clk               | 3        | source: clk                 |
| Other<br>Processor         | Setting                           | timer             | intrp             | 4        | cpu:interrupt_peripheral[0] |
| RAM<br>Source              | Remove                            | 2                 | reset             | 5        | source:reset                |
| timer 1                    |                                   |                   | wb                | 6        | bus:wb_slave[1]             |
| simple, general purpose, V | Wishbone bus-based, 32-bit timer. | 111               |                   |          |                             |

Figure 5.8: Adding Timer.

### Add JTAG UART:

- 1. Click on communication category and then double click on  $jtag_wb$ .
- 2. Rename the instance name as jtag\_uart.
- 3. Connect the clk interfaces to clk\_source:clk.
- 4. Leave  $interrupt\_peripheral$  unconnected (NC).
- 5. Connect the reset interface to clk\_source:reset.
- 6. Connect wb\_slave interface to bus:wb\_slave[2].

| Thterface generator                 | 🖡 IP generator 🏾 🍘 Proce  | ssing tile generator | NoC based MPSoC generator |   |                                   |
|-------------------------------------|---------------------------|----------------------|---------------------------|---|-----------------------------------|
| IP list<br>▶ Bus<br>▼ Communication | Setting                   | timer                | intrp                     |   | cpu:interrupt_peripheral[0]       |
| ethmac_100<br>jtag_uart 1           | Remove                    |                      | reset                     |   | source: reset                     |
| jtag_wb                             |                           |                      | wb                        |   | bus:wb_slave[1]                   |
| Display                             | jtag_uart                 | 2 Instance name      | clk                       | 3 | source: clk                       |
| GPIO<br>Interrupt                   | Setting                   | uart                 | interrupt_peripheral      | 4 | NC                                |
| NoC<br>Other                        | Remove                    |                      | reset                     | 5 | source: reset                     |
| Processor<br>RAM                    |                           |                      | wb_slave                  |   | IO                                |
| he Altera JTAG UART core wit        | h Wishbone bus interface. |                      |                           |   | bus:wb_slave[0]->gpo0:wb_slave[0] |
|                                     |                           |                      |                           | 6 | bus:wb_slave[2]                   |

Figure 5.9: Adding JTAG UART.

### Add Single port RAM:

- 1. Click on RAM category and then double click on single\_port\_ram.
- 2. In parameter setting set Aw as 14. AW is the memory address width. Hence, this results in a  $2^{14} \times 32$  bit= 500kb memory. Make sure your FPGA board has sufficient on-chip BRAM to be allocated. Otherwise decrees the AW to fit with your target device.
- 3. Select ALTERA for FPGA\_VENDOR.
- 4. Connect JTAG\_CONNECT to JTAG\_WB. This allows the editing of memory content at run time using JTAG interface.
- 5. Set INITIAL\_EN as "YES". This enable the memory initialization at compilation time. This configuration is also required for simulating the system using Modelsim or Verilator softwares. Leave the rest of parameters as their default.
- 6. Rename the instance name as ram.
- 7. Connect the clk and reset interfaces to clk\_source module.
- 8. Connect wb interface to bus:wb\_slave[3].

| Interface generate        | pr 👘 IP generator       | Processing tile generator | NoC based MPSoC generator |                      |   |                 |
|---------------------------|-------------------------|---------------------------|---------------------------|----------------------|---|-----------------|
| P list                    | Second Parameter Settin | g for single_port_rain    |                           | reset                |   | source:reset    |
| Bus<br>Communication      | Parameter name          | Value                     |                           | wb                   |   | bus:wb_slave[1] |
| DMA<br>Display            | Aw                      | 2 14                      | Instance name             | clk                  |   | source:clk      |
| Interrupt<br>NoC          | BYTE_WR_EN              | "YES" ‡                   | uart                      | interrupt_peripheral |   | NC              |
| Other<br>Processor        | FPGA_VENDOR             | 3 altera"                 |                           | reset                |   | source:reset    |
| RAM<br>dual_port_ram      | JTAG_CONNECT            | 4 "JTAG_WB"               |                           | wb_slave             |   | bus.wb_siave[2] |
| single_port_ram<br>Source | JTAG_INDEX              | CORE_ID                   | 6                         | CIK .                | 7 | source: cik     |
| Timer                     | BURST_MODE              | "ENABLED" ‡               | Iram                      | reset                |   | source:reset    |
| _                         | MEM_CONTENT_FILE_NAME   | "ram0"                    |                           | wb                   | 8 | bus:wb_slave[3] |
|                           | INITIAL_EN              | 5 "YES" ‡                 | 11                        |                      |   |                 |

Figure 5.10: Adding Single port RAM.
Check wishboneAfter adding all required IP cores, now you can check the auto-assigned Wishbone busbus(es)addresses by clicking on Wishbone-bus addr button. Note that the assigned addressesaddresses:are also modifiable.

| 😣 🗏 🔍 Wishbone slave | port address setting |          |              |             |              |
|----------------------|----------------------|----------|--------------|-------------|--------------|
| Instance name        | Interface name       | Bus name | Base address | End address | Size (Bytes) |
| 0: led               | wb                   | bus      | 0x91000000   | 0x9100001f  | 32           |
| 1: uart              | wb_slave             | bus      | 0x900þ0000   | 0x9000001f  | 32           |
| 2: ram               | wb                   | bus      | 0x0000000    | 0x0000ffff  | 64 к ⊘       |
| 3: timer             | wb                   | bus      | 0x96000000   | 0x9600001f  | 32           |
|                      |                      | Revert   | 💽 ок         |             |              |
|                      |                      |          |              |             |              |

Figure 5.11: Wishbone bus addresses of the tutorial SoC.

These addresses are automatically set based on IP cores library setting, inserted parameters and numbers of repeating same IP cores in the system. However, you are free to adjust them to the new values as while as there is no conflict in inserted addresses.

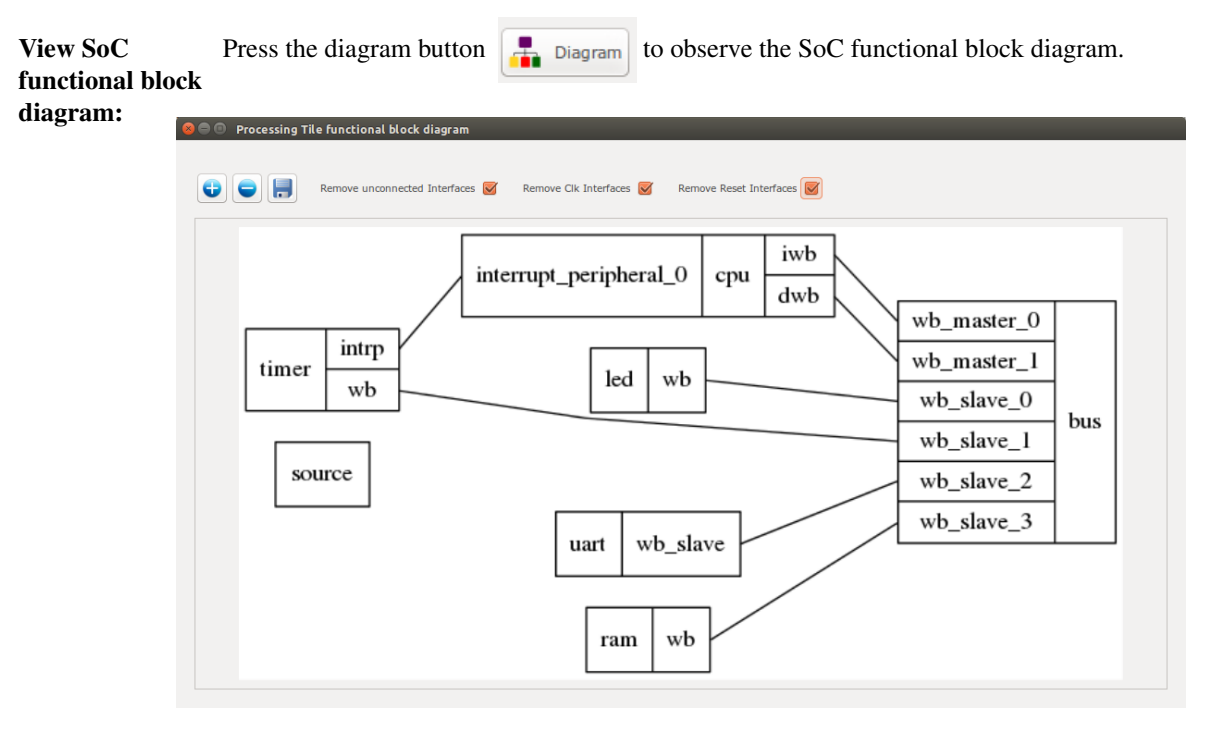

Figure 5.12: The tutorial SoC diagram.

## **Generate SoC**

RTL Code:

- 1. Set Tile name as tutorial.
- 2. Press Generate RTL button.

| ······································  | Frocessing the generator                                                                                          |                      |                 |
|-----------------------------------------|----------------------------------------------------------------------------------------------------|----------------------|-----------------|
| t                                       |                                                                                                    | wb                   | bus:wb_slave[1] |
| is<br>mmunication                       | jtag_uart Instance name                                                                                           | clk                  | source: clk     |
| 1A<br>splay                             | Setting uart                                                                                                    | interrupt_peripheral | NC              |
| чЮ<br>terrupt                           | 8                                                                                                    | reset                | source:reset    |
| DC<br>her                               | Processing Tile "tutorial" has been created<br>successfully at /home/alireza/mywork/mpsoc_work/<br>SOC/tutorial/. | wb_slave             | bus:wb_slave[2] |
| ocessor<br>M                            |                                                                                                    | clk                  | source:clk      |
| urce<br>ner                             |                                                                                                    | reset                | source:reset    |
|                                         | Remove                                                                                                    | wb                   | bus:wb_slave[3] |
| e port ram with wishbone bus interface. |                                                                                                    |                      |                 |

Figure 5.13: Generating the tutorial SoC.

If the generation is successful, you must have two new folders in your  $\tt mpsoc/soc/tutorial path:$ 

- sw: This folder contains the required software files including the programming header files, in-system memory editing files and Makefile.
  - tutorial.h: The SoC header file containing all peripheral devices' WB addresses and functions (some IPs may have additional header files).
  - README: This file contains SoC parameters, IP connection and wishbone bus addresses. This file also explain how to work with Jtag\_wb IP core.
  - program.sh: A sample bash file that can be used for programing the SoC RAMs at run time using JTAG interface.
- src\_verilog: contains two Verilog files and a folder:
  - tutorial.v: the generated SoC RTL code. This file contains all IPs instances and connections.
  - tutorial\_top.v: this file contains the tutorial SoC module instance connected to a JTAG-based remote enable/reset controller which disable the SoC during programming time.
  - lib: This folder contains all IP cores HDL files.

ProNoC homepage

#### Software Development

- 1. Click on Software button Software to open the software development window.
- 2. In the left Tree-View window, you can select any file in project sw directory to open and then edit it. Click on tutorial.h file to see the file content. This file contain all generated SoC functions and WB addresses.

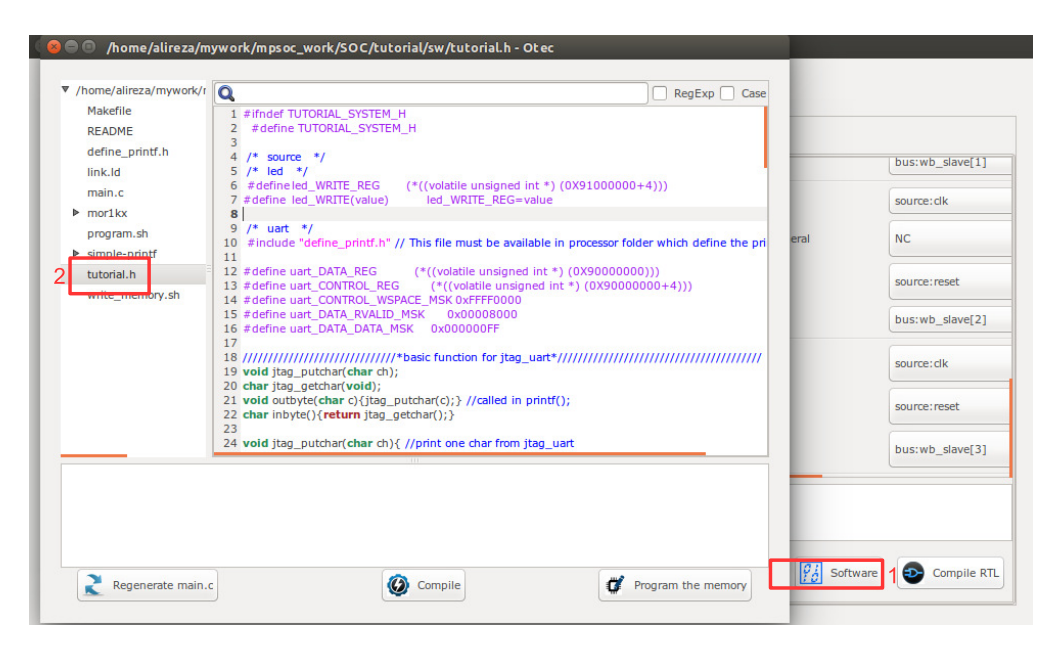

Figure 5.14: The software edit window snapshot.

3. Now click on main.c file. Replace the content of the main.c file with the following C code. This code writes the "Hello worlds!" on Altera JTAG UART port once and then controls the LEDs using the timer interrupt service routine. Each time an interrupt happens the LED which is on is turned off and the neighboring one is turned on. The timer assert an interrupt in every 500 clock cycles. The interrupt time is deliberately chosen too small to speed up the simulation. In FPGA implementation which comes later we will increase the interrupt time to observe the blinking LEDs on the target FPGA board.

```
#include "tutorial.h"
// a simple delay function
void delay ( unsigned int num ) {
   while (num>0) {
     num--;
     nop(); // asm volatile ("nop");
   }
   return;
}
char i=1;
void timer_isr(void) {
  //write your interrupt code here
  i*=2;
   if((i&0xF)==0) i=1;
  led_WRITE(i);
   timer_TCSR=timer_TCSR; //ack int
   return;
}
int main(){
  printf("hello world!\n");
   delay(500);
   int_init ( 5000 );
   int_init();
   //assume hw interrupt pin is connected to cpu intrrupt pin \ensuremath{\mathsf{0}}
   int_add(0, timer_isr, 0);
   // Enable this interrupt
   int_enable(0);
   cpu_enable_user_interrupts();
   timer_int_init(500);
   while(1){
     delay(500);
   }
   return 0;
}
```

4. Now press the compile button. This will compile the C code using Mor1kx GNU toolchain. If everything is ok you must see "compilation finished successfully" message as shown in Figure 5.15. Otherwise, check the error message to fix your code and press the compile button again. If every thing run successfully you must have ram0.bin, ram0.hex, and ram0.mif files in your sw/RAM directory.

| /home/alireza/myw      | Q                                                                                |                     |
|------------------------|----------------------------------------------------------------------------------|---------------------|
| Makefile               | 1 #include "tutorial.b"                                                          | 0 0                 |
| README                 | 2 // a simple delay function                                                     |                     |
| define printf b        | 3 void delay ( unsigned int num ){                                               |                     |
| uenne_prind.n          | 4 while (num>0){                                                                 |                     |
| link.ld                | 5 num;<br>6 non(); // asm volatile ("non");                                      |                     |
| main.c                 | 7 }                                                                              |                     |
| ▶ mor1kx               | 8 return;                                                                        |                     |
| program.sh             | 9 }                                                                              |                     |
| ▶ simple-printf        | 10<br>11 char i=1:                                                               |                     |
| tutorial b             | 12 void timer isr(void){                                                         |                     |
| cuconann               | 13 //write your interrupt code here                                              |                     |
| write_memory.sn        | 14 i*=2;                                                                         |                     |
|                        | 15 if((i&0xFF)==0) i=1;<br>16 lod WDITE(i);                                      |                     |
|                        | 17 timer TCSR=timer TCSR: //ack int                                              |                     |
|                        | 18 return;                                                                       |                     |
|                        | 19 }                                                                             |                     |
|                        | 20<br>21 July main () (                                                          |                     |
|                        | 21 Int main(){ 22 printf("bello world()p");                                      |                     |
|                        | 23 delay(500);                                                                   |                     |
|                        | 24 int_init ( 5000 );                                                            |                     |
|                        | 25 int_init();                                                                   |                     |
|                        | 26 //assume hw interrupt pin is connected to 10th<br>27 int add(0, times is: 0); | n cpu intrrupt pin  |
|                        | 27 Int_add(0, timer_isr, 0);<br>28 // Enable this interrupt                      |                     |
|                        | 29 int_enable(0);                                                                |                     |
|                        | <pre>30 cpu_enable_user_interrupts();</pre>                                      |                     |
|                        | <pre>31 timer_int_init(500);</pre>                                               |                     |
|                        | 32 while(1){                                                                     |                     |
| from main              | c:1:                                                                             |                     |
| or1ky/system h:9:13    | : note: expected void (*)(void *) but argument is of                             | type void (*)(void) |
| extern int int add/ur  | signed long vert void (* handler)(void *) void *arg)                             |                     |
| A v                    |                                                                                  |                     |
|                        |                                                                                  |                     |
|                        |                                                                                  |                     |
| ompliation finished si | Iccessfully.                                                                     |                     |
|                        |                                                                                  |                     |

Figure 5.15: Compile the software code.

Simulate the generated RTL code using Modelsim software If you have installed Modelsim software you can simulate your SoC when running your developed software. To do this follow these instructions:

1. Press Compile RTL button open "select compiler window" as shown in Figure 5.16.

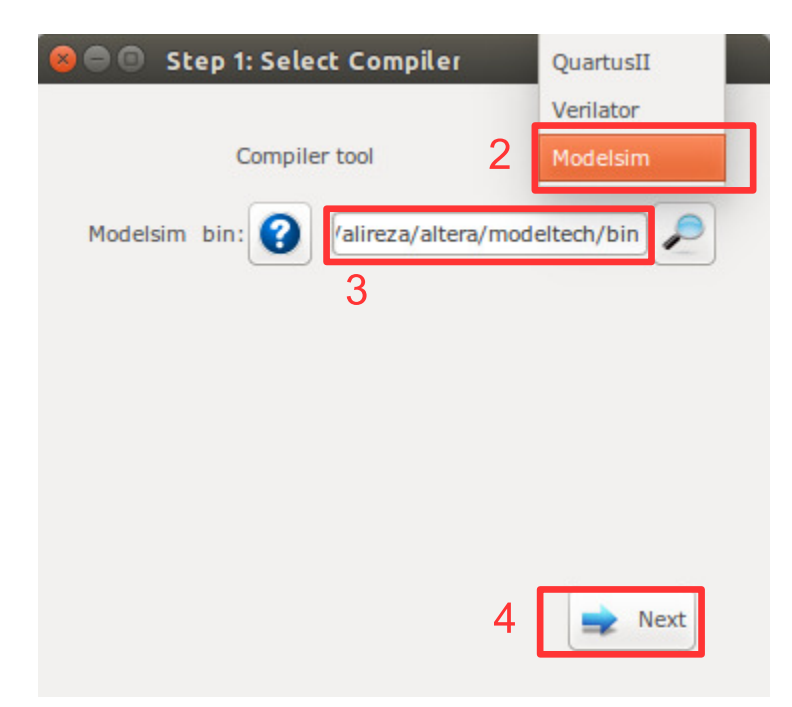

Figure 5.16: Compile the software code.

- 2. Select Modelsim as compiler tool.
- 3. Enter the path to your installed Modelsim bin directory.
- 4. Press Next.

- 5. Now you must have the testbech.v opened in software code edit window as shown in Figure 5.17. This is the minimum testbench file for running the generated SoC. It has the SoC instance module connected to the clock and reset signals. You can edit this file as you wish.
- 6. Press the run button to run the simulation in Modelsim software.

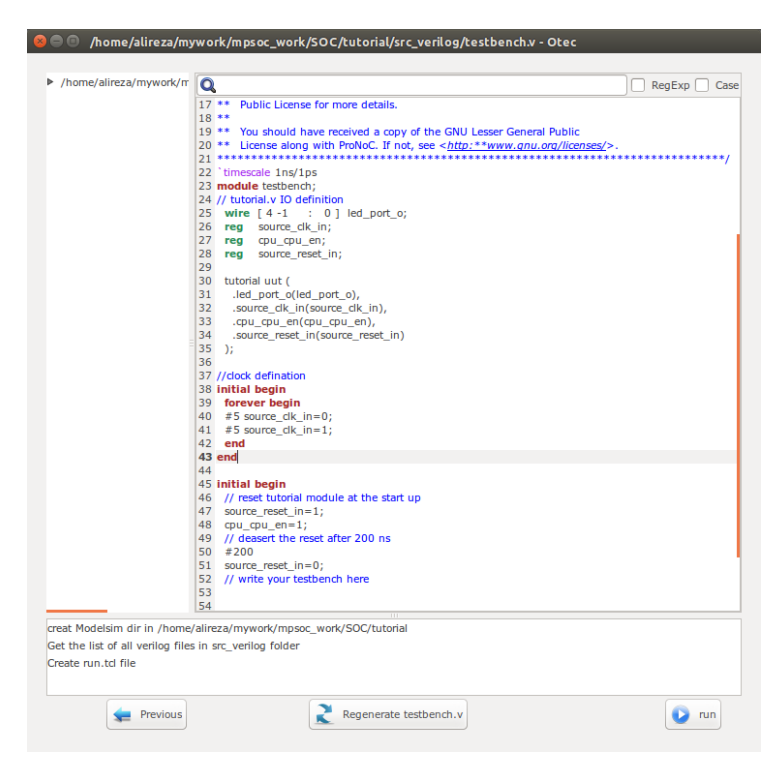

Figure 5.17: Select Modelsim compiler.

7. Figure 5.18 shows the Modelsim software snapshot You must see the "hello world!" expression in Modelsim terminal. The LEDs outputs also must be seen as cyclic shift to the left of a one-hot code.

| 😣 🖱 💿 ModelSim SE-64 6.5c                                                                                                    |                                                                                                    |
|----------------------------------------------------------------------------------------------------|----------------------------------------------------------------------------------------------------|
| <u>File Edit View Compile Simulate A</u>                                                                                                    | dd Wave Tools Layout Window Help                                                                                                    |
| 🗋 • 😅 🖬 % 🚭   🐒 🖻 🛍                                                                                                    | 요 그 : 🗛 문 锡   Help 💦 🔗 - 🥵 🤢 🥥 🚳 💭 🕱   Layout Simulate 🛛 🚽 볼 늘 관 관 권 군 도 교 🤇 🤧 : ( 錄                                                                                                    |
| 🖉 🛧 ሩ 🛸   📑 🛛 100 pu 🚽                                                                                                    | L L L M M M M M M M M M M M M M M M M M                                                                                                    |
| 🛺 sim + 🗗 🗙 😩 + 🗗                                                                                                    | Wave:                                                                                                    |
| * Instance                                                                                                    | Messages                                                                                                    |
| <ul> <li>○ c</li> <li>○ c</li></ul> | ■         ■         ■         ■         ■         ■         ■         ■         ■         ■         ■         ■         ■         ■         ■         ■         ■         ■         ■         ■         ■         ■         ■         ■         ■         ■         ■         ■         ■         ■         ■         ■         ■         ■         ■         ■         ■         ■         ■         ■         ■         ■         ■         ■         ■         ■         ■         ■         ■         ■         ■         ■         ■         ■         ■         ■         ■         ■         ■         ■         ■         ■         ■         ■         ■         ■         ■         ■         ■         ■         ■         ■         ■         ■         ■         ■         ■         ■         ■         ■         ■         ■         ■         ■         ■         ■         ■         ■         ■         ■         ■         ■         ■         ■         ■         ■         ■         ■         ■         ■         ■         ■         ■         ■         ■         ■         ■ |
|                                                                                                    | とまる Now 1152690 ms 160000 ms 200000 ms                                                                                                    |
|                                                                                                    | Sec. 9 Cursor 1 1152689.608 ns                                                                                                    |
| 🧸 Library 👪 sim < 🕨 🔽 🖂                                                                                                    |                                                                                                    |
| Transcrint<br># heilo world!<br># Break key hit<br># Break in Statement instruction<br># Simulation Breakpoint: Break i                                                                                                    | ****     ***     ***     ***     ***     ***     ***     ***     ***     ***     ***     ***     ***     ***     ***     ***     ***     ***     ***                                                                                                         |
| Now: 1,152,690 ns Delta: 4                                                                                                    | sim /testbench/uu/topu/mort kx0/mort kx_cpu/cappuccino/mort kx_cpu/mort kx_ctrl_cappuccino/instructioncache_ctrl/#ASSIGN#1345                                                                                                    |

Figure 5.18: Modelsim output snapshot.

Simulate the generated RTL code using Verilator software If you have installed Verilator software on your system, you can simulate your SoC when it is running your developed software. To do this follow these instructions:

1. Press Compile RTL button for a shown in Figure 5.19. Select Verilator as compiler tool then press Next.

| 😣 🖱 🔍 Step 1: Select Compiler |           |
|-------------------------------|-----------|
|                               | QuartusII |
| Compiler tool                 | Verilator |
|                               | Modelsim  |
|                               |           |
|                               | Next      |

Figure 5.19: Select Verilator compiler.

2. The Verilator Model of your SoC should be generated now. If the model is generated successfully, you must see "Veriator model has been generated successfully!" in the textview window as shown in Figure 5.20.

| 🕽 🖨 💿 Step 2: Compile                                                                                                    |
|----------------------------------------------------------------------------------------------------|
|                                                                                                    |
| <pre>www.ming.combolit.moritx_cut_cappuccho.v.1004. belayed assignments (&lt;-) in non-clocked (non-nop or later) block, suggest blocking<br/>assignments (=).</pre>                                                  |
| %Warning-COMBDLY: mor1kx_ctrl_cappuccino.v:1067: Delayed assignments (<=) in non-clocked (non flop or latch) block; suggest blocking<br>assignments (=).                                                              |
| %Warning-COMBDLY: mor1kx_ctrl_cappuccino.v:1070: Delayed assignments (<=) in non-clocked (non flop or latch) block; suggest blocking<br>assignments (=).                                                              |
| %Waming-UNOPTFLAT: mor1kx_icache.v:162: Signal unoptimizable: Feedback to dock or drcular logic:<br>v.cpu.mor1kx0.mor1kx_cpu.cappuccino.mor1kx_cpu->mor1kx_fetch_cappuccino.icache_gen.mor1kx_icache.next_lru_history |
| %Warning-UNOPTFLAT: Example path: mor1kx_icache.v:162; v.cpu.mor1kx0.mor1kx_cpu.cappuccino.mor1kx_cpu-<br>>mor1kx_fetch_cappuccino.icache_gen.mor1kx_icache.next_Iru_history                                          |
| %Warning-UNOPTFLAT: Example path: mor1kx_icache.v:324: ALWAYS                                                                                                    |
| %Warning-UNOPTFLAT: Example path: mor1kx_icache.v:157: v.cpu.mor1kx0.mor1kx_cpu.cappuccino.mor1kx_cpu-<br>>mor1kx_fetch_cappuccino.icache_gen.mor1kx_icache.access                                                    |
| %Warning-UNOPTFLAT: Example path: mor1kx_cache_iru.v:173: ALWAYS                                                                                                    |
| %Warning-UNOPTFLAT: Example path: mor1kx_icache.v:162: v.cpu.mor1kx0.mor1kx_cpu.cappuccino.mor1kx_cpu-<br>>mor1kx_fetch_cappuccino.icache_gen.mor1kx_icache.next_iru_history                                          |
| %Waming-UNOPTFLAT: mor1kx_dcache.v:181: Signal unoptimizable: Feedback to clock or circular logic:<br>v.cpu.mor1kx0.mor1kx_cpu.cappuccino.mor1kx_cpu->mor1kx_lsu_cappuccino.dcache_gen.mor1kx_dcache.next_lru_history |
| %Warning-UNOPTFLAT: Example path: mor1kx_dcache.v:181: v.cpu.mor1kx0.mor1kx_cpu.cappuccino.mor1kx_cpu-<br>>mor1kx_lsu_cappuccino.dcache_gen.mor1kx_dcache.next_Iru_history                                            |
| %Warning-UNOPTFLAT: Example path: mor1kx_dcache.v:461: ALWAYS                                                                                                    |
| %Warning-UNOPTFLAT: Example path: mor1kx_dcache.v:176: v.cpu.mor1kx0.mor1kx_cpu.cappuccino.mor1kx_cpu-<br>>mor1kx_su_cappuccino.dcache_gen.mor1kx_dcache.access                                                       |
| %Warning-UNOPTFLAT: Example path: mor1kx_cache_Iru.v:173: ALWAYS                                                                                                    |
| %Warning-UNOPTFLAT: Example path: mor1kx_dcache.v:181: v.cpu.mor1kx0.mor1kx_cpu.cappuccino.mor1kx_cpu-<br>>mor1kx_lsu_cappuccino.dcache_gen.mor1kx_dcache.next_nu_history                                             |
| %Error: Exiting due to 126 warning(s)                                                                                                    |
| %Error: Command Failed /usr/bin/verilator_bincc tutorial.vprofile-dfuncsprefix Vtop -03 -CFLAGS -03                                                                                                    |
| Veriator model has been generated successfully!                                                                                                    |
| Previous 🕑 Next                                                                                                    |

Figure 5.20: Verilator model generation snapshot.

### 3. Press Next.

4. Now you must have the testbech.c opened in software code edit window as shown in Figure 5.21. This is the minimum testbench file for running the generated SoC. It has the SoC instance module connected to the clock and reset signals. You can edit this file as you wish.

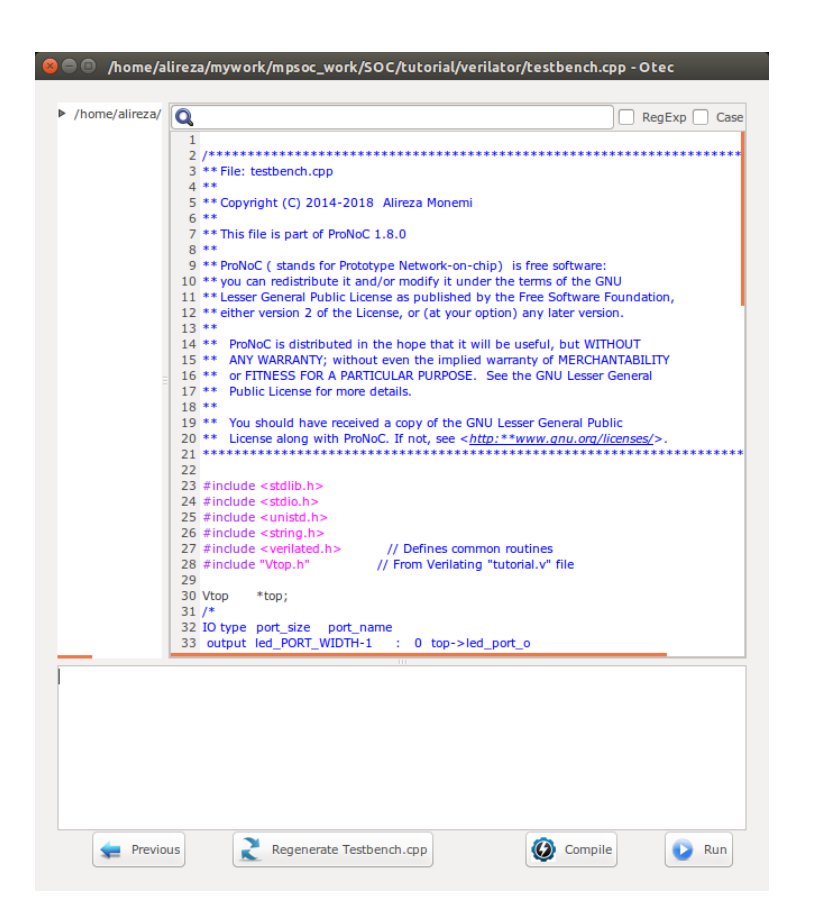

Figure 5.21: Verilator model testbench edit snapshot.

5. We would like to monitor the value of LEDs when running the simulation model. To do this add the following lines to the testbench code:

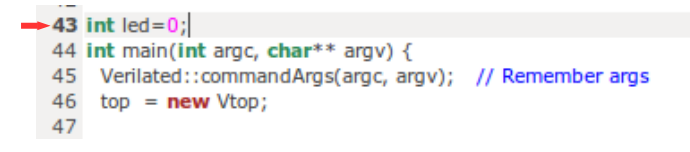

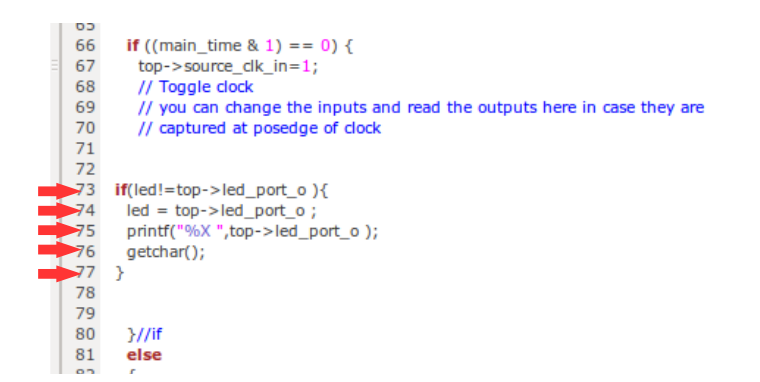

6. Press Compile button to generate the executable binary file. If the file is generated successfully you must see the "compilation finished successfully" message as shown in Figure 5.22.

| *RETCODE == 0                         |         |     |
|---------------------------------------|---------|-----|
| 1                                     |         |     |
| ar: creating Vtop ALL.a               |         |     |
|                                       |         |     |
| Compilation finished successfully.    | 6       | 7   |
| 🖕 Previous 💦 Regenerate Testbench.cpp | Compile | Run |

Figure 5.22: Verilator compilation successful snapshot.

7. Now press the Run button. In the successful simulation you must observe the "Hello world!" sentence in terminal and each time you press the Enter botton you must observe the printed value of LED output port change to one of "1,2,4,8" numbers in order as show in Figure 5.23.

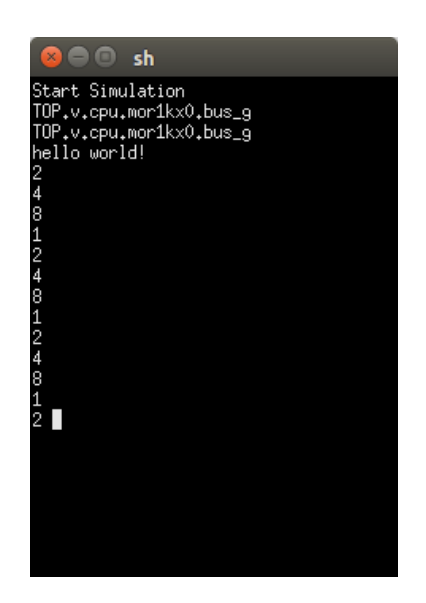

Figure 5.23: Verilator simulation results snapshot.

Compile the<br/>generated RTL<br/>code usingIf you have installed Quartus II software on your system and an Altera FPGA devel-<br/>opment board, you can implement your SoC on your target FPGA and also change its<br/>software code at runtime using following instructions:Quartus II<br/>software1. Press Compile RTL buttonImage: Compile RTL button

1. Press Compile RTL button Compile RTL in right down corner. This should open "select compiler window" as shown in Figure 5.24. Select QuartusII as compiler tool.

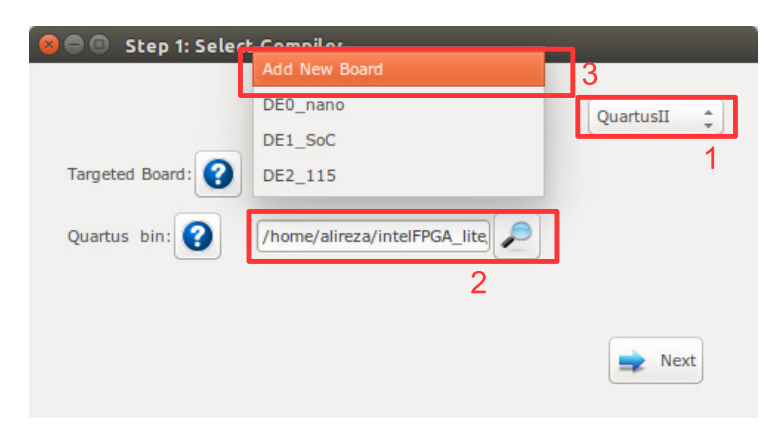

Figure 5.24: Select Verilator compiler.

2. Enter the path to your installed QuartusII  ${\tt bin}$  directory.

- 3. In Targeted Board search for your FPGA board name. If the board exist select it, press Next button and continue from step 5. Otherwise, select Add New Board and then press Next button.
- 4. If you selected Add New Board, a new window as shown in Figure 5.25 must be appear. Fill the required fields as follows:
  - (a) Enter your board name. Do not use any space in given name
  - (b) Enter the path to FPGA board qsf file. In your Altera board installation CD or in the Internet search for a QSF file containing your FPGA device name with other necessary global project setting including the pin assignments (e.g DE10\_Nano\_golden\_top.qsf).
  - (c) Enter the path to FPGA\_board\_top.v file. In your Altera board installation CD or in the Internet search for a Verilog file containing all your FPGA device IO ports (e.g DE10\_Nano\_golden\_top.v).
  - (d) Power on your FPGA board and connect it to your PC then press Auto Fill button to auto-fill the JTAG configuration setting.
  - (e) Press Add button.

|                                                                                                    | 0        | DE10_Nano_VB2              | а |
|----------------------------------------------------------------------------------------------------|----------|----------------------------|---|
| FPGA board golden top QSF file:                                                                                                    | 0        | DE10_Nano_golden_top.qsf 🔎 | b |
| FPGA board golden top verilog file                                                                                                    | 0        | DE10_nano_VB2.v 🔎          | с |
| FPGA Board JT/                                                                                                    | AG Conf  | iguration                  |   |
| FPGA Borad USB Blaster PID:                                                                                                    | 0        | 6010                       |   |
| FPGA Borad Programming Hardware Name                                                                                                    | •        | DE-SoC                     |   |
| FPGA Borad Device location in JTAG chain:                                                                                                    | 0        | 2                          |   |
| etected PID: 6010<br>home/alireza/intelFPGA_lite/17.1/quartus                                                                                           | /bin/jta | gconfig                    |   |
| etected PID: 6010<br>home/alireza/intelFPGA_lite/17.1/quartus<br>) DE-SoC [1-2]<br>4BA00477 SOCVHPS<br>02D020DD SCSEBA6(.JES)/SCSEMA6/<br>*RETCODE == 0 | /bin/jta | gconfig                    |   |

Figure 5.25: Add new FPGA board to ProNoC.

5. Assign your SoC pins to your FPGA boards defined pins as shown in Figure 5.26.

| Port Direction | Port Range | Port name       | Assigment Type | Board Port name | Board Port Range |
|----------------|------------|-----------------|----------------|-----------------|------------------|
| nput           |            | cpu_cpu_en      | Direct ‡       | *VCC ‡          |                  |
| output         | [4-1:0]    | led_port_o      |                | LED ‡           | 3 ‡:0 ‡          |
| nput           |            | source_clk_in   | Direct *       | FPGA_CLK1_50 ‡  |                  |
| nput           |            | source_reset_in | Negate(~) ‡    | KEY ‡           | 0 ‡              |

Figure 5.26: SoC pin assignment.

Here, we have connected the enable pin to logic 1, led\_port [3:0] to LED[3:0], the clk signal to FPGA\_CLK1\_50 and reset to negate KEY[0]. KEY[1:0] are push-button switches and are active high.

6. Press Next button.

ſ

7. Press Compile button. Then wait until QuartusII compilation tasks to be finished.

| /home/alireza/mywork/mpsoc_work                                                                                                    | Q                                                                                                    | RegExp Car                                                                   |
|----------------------------------------------------------------------------------------------------|----------------------------------------------------------------------------------------------------|------------------------------------------------------------------------------|
| Top.v                                                                                                    | 10 anosis neverecerves a copy or one                                                                                                    | ono ceser ocneror ruone                                                      |
| ▶ lib                                                                                                    | 20 ** License along with ProNoC. If not, see                                                                                                    | < <u>nttp://www.gnu.org/licenses/</u> >.                                     |
| testhensh u                                                                                                    | 21                                                                                                    | ,                                                                            |
| teschench.v                                                                                                    | 23 module Top (                                                                                                    |                                                                              |
| tutorial.v                                                                                                    | 24 FPGA_CLK1_50,                                                                                                    | 😠 🖨 🛞 sh                                                                     |
| tutorial_top.v                                                                                                    | 25 KEY,                                                                                                    | To find a second design of the first second time and second to set the       |
|                                                                                                    | 26 LED                                                                                                    | Infot to the terms and conditions of the Intel Program License               |
|                                                                                                    | 28 input EPGA CLK1 50                                                                                                    | Info: Subscription Agreement, the Intel Quartus Prime License Agreement,     |
|                                                                                                    | 29 input [1:0] KEY:                                                                                                    | Info: the Intel FPGA IP License Agreement, or other applicable license       |
|                                                                                                    | 30 output [7:0] LED;                                                                                                    | Info: agreement, including, without limitation, that your use is for         |
|                                                                                                    | 31                                                                                                    | Info: Intel and sold by Intel on its authorized distributors. Please         |
|                                                                                                    | 32                                                                                                    | Info; refer to the applicable agreement for further details.                 |
|                                                                                                    | 33 tutorial_top uut(                                                                                                    | Info: Processing started: Non Apr 9 14:49:28 2018                            |
|                                                                                                    | 34 .cpu_cpu_en(1 b1),<br>35 led port o( LED [3 : 01)                                                                                                    | Info: Command: quartus_map ==54bit tutorial ==read_settings_Files=on         |
|                                                                                                    | 36 source dk in( EPGA CLK1 50 ).                                                                                                    | version 16.0.2. Dreated Quartus Prime Befault Settinos File /howe/aliceza/wu |
|                                                                                                    | 37 .source_reset_in(~ KEY [ 0])                                                                                                    | /wpsoc_work/SOC/tutorial/tutorial_assignment_defaults.qdf, which contains th |
|                                                                                                    | 38 );                                                                                                    | fault assignment setting information from Quartus II software version 16.0.2 |
|                                                                                                    | 39                                                                                                    | Info (125063): Default assignment values were changed in the current version |
|                                                                                                    | 40                                                                                                    | d in file /home/aliceza/intelEPSe lite/17.1/quantus/linux64/assignment defau |
|                                                                                                    | 41 endmodule                                                                                                    | qdf                                                                          |
|                                                                                                    | 16                                                                                                    | Warning (18236): Number of processors has not been specified which way cause |
| erm -e sh -c '/home/alireza/intelFPC                                                                                                    | 34 lite/17 1/quartus/bip/quartus fit64bit tute                                                                                                    | ricading on shared machines. Set the global assignment NUT_PHMALLEL_PKULESS  |
| Theme falings a low such low page was                                                                                                    | te / COC/haterial / "                                                                                                    | Info (20030): Parallel compilation is enabled and will use 2 of the 2 proces |
| realized and a line and a line an | The local distances of the local data and the local data and t | detected                                                                     |
| enni -e sii -c ynomeyaniezayinten -c                                                                                                    | 34_inte/17.1/quartus/bin/quartus_asino4bic tu                                                                                                    |                                                                              |
| /nome/airreza/mywork/mpsoc_wor                                                                                                    | k/SOC/tutonal/                                                                                                    |                                                                              |
| erm -e sh -c '/home/alireza/intelFPC                                                                                                    | 3A_lite/17.1/quartus/bin/quartus_sta64bit tut                                                                                                    | prial;echo \$? > status'                                                     |
| artus compilation is done successful                                                                                                    | ly in /home/alireza/mywork/mpsoc_work/SOC/tu                                                                                                    | torial!                                                                      |
|                                                                                                    |                                                                                                    |                                                                              |

Figure 5.27: QuartusII compilation snapshot.

- 8. If Quartus compilation is finished successfully, power on your FPGA board and connect it to your PC then press Program the Board button to program your FPGA board using the generated sof file.
- 9. Open Terminal and type \$QUARTUS\_BIN/nios2-terminal. You must be able to observe the "Hello world!" sentence in the terminal as shown in Figure 5.28.

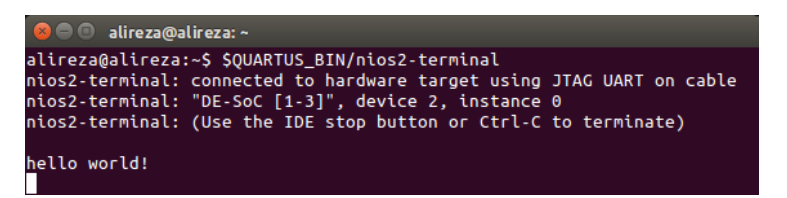

Figure 5.28: nios2-terminal output snapshot.

10. As we mentioned in step 3, the interrupt time is too short to observe the LEDs blinking. To change the interrupt time click on software button and change the timer interrupt time from 500 to 5000000. Then press compile button. By clicking on group button you can reprogram your SoC memory using the new code and you should observe the LEDs blinking now.

| 😣 🖱 💿 /home/alireza/mywork/m      | psoc_work/SOC/tutorial/sw/main.c - Otec                         |
|-----------------------------------|-----------------------------------------------------------------|
|                                   |                                                                 |
| /home/alireza/mywork/mpsoc_work   | Q RegExp Case                                                   |
| Makefile                          | 15 ff((8007)=0) (=1;                                            |
| ▶ RAM                             | 10 itel_WRITC(I);<br>17 itimer TCSR=itimer TCSR: //ark int      |
| README                            | 18 return;                                                      |
| define_printf.h                   | 19 }                                                            |
| image                             | 21 int main(){                                                  |
| image.ihex                        | 22 printf("hello world!\n");                                    |
| image.lst                         | 23 delay(500);                                                  |
| image.map                         | 25 int_ini();                                                   |
| itag intfc.sh                     | 26 //assume hw interrupt pin is connected to cpu intrrupt pin 0 |
| link.ld                           | 2/ int_ada(0, time_isr, 0);<br>28 // Enable this internut       |
| main.c                            | 29 int_enable(0);                                               |
| ▶ mor1kx                          | 30 cpu_enable_user_interrupts();                                |
| program.sh                        | 32 while(1){                                                    |
| simple-printf                     | 33 delay(500);                                                  |
| tutorial b                        | 34 )<br>35 return 0:                                            |
| write memory sh                   | 36 }                                                            |
| write is verified                 |                                                                 |
| index num=127                     |                                                                 |
| Initial Vitag for DE-SoC & @2*    |                                                                 |
| send I:1,D:2:0,I:0 to itag        |                                                                 |
| *RETCODE == 0                     |                                                                 |
|                                   |                                                                 |
|                                   |                                                                 |
| Memory is programed successfully! |                                                                 |
|                                   |                                                                 |
| Regenerate main.c                 | Compile 🗘 Program the memory                                    |
|                                   |                                                                 |

Figure 5.29: Increase timer interrupt time.

**CHAPTER 6** 

# Add Custom IP to Processing Tile Generator Tutorial

| Summary                                          | This tutorial teaches how to add a custom intellectual property (IP) core to <b>ProNoC</b><br><b>Processing Tile Generator</b> using <b>IP Generator</b> . This tutorial uses a custom Verilog<br>module for calculating the greatest common divisor (GCD) as an example hardware<br>accelerator to be added to ProNoC IP library. The desired system is a Wishbone bus<br>based SoC that is enhanced with GCD accelerator. This SoC will be generated by<br>connecting open-source IP cores on Altera FPGA board.                        |
|--------------------------------------------------|----------------------------------------------------------------------------------------------------|
| System<br>Requirements:                          | You will need an Altera FPGA development board having USB blaster I or II and a computer system running Linux OS with:                                                                                                    |
|                                                  | 1. Installed the ProNoC GUI software and its dependency packages.                                                                                                    |
|                                                  | 2. Installed/Pre-built GNU toolchain of the aeMB soft-core processor.                                                                                                    |
|                                                  | 3. Installed Quarts II (Web-edition or full) compiler.                                                                                                    |
|                                                  | For more information about the GNU toolchain installation please refer to the In-<br>stallation Manual for the Ubuntu. In case your FPGA board is not included in ProNoC<br>FPGA board list please follow the instruction given in Adding a New Altera FPGA<br>Board to ProNoC, to add your board to ProNoC.                                                                                                    |
| <b>Objectives:</b>                               |                                                                                                    |
|                                                  | 1. To develop a wishbone bus based custom Hardware Accelerator (HA) IP core.                                                                                                    |
|                                                  | 2. To extend ProNoC IP core library with a new IP core and software header file.                                                                                                    |
| Greatest<br>Common<br>Divisor (GCD)<br>Algorithm | The Greatest Common Divisor (GCD) of two integers $p$ and $q$ , is the largest integer that divides both $p$ and $q$ . GCD can be obtained using Euclidean algorithm as follow:<br><b>Data</b> : $(p, q)$ : A pair of 8-bit binary positive numbers.<br><b>Result</b> : $gcd$ : greatest common divisor<br>INITIALIZE;<br>while $p \neq q$ do<br><b>if</b> $p > q$ <b>then</b><br>  p = p - q;<br><b>end</b><br><b>else if</b> $p < q$ <b>then</b><br>  q = q - p;<br><b>end</b><br><b>else</b><br>  gcd = p;<br><b>end</b><br><b>end</b> |

Algorithm 1: Greatest Common Divisor algorithm.

The GCD flow chart:

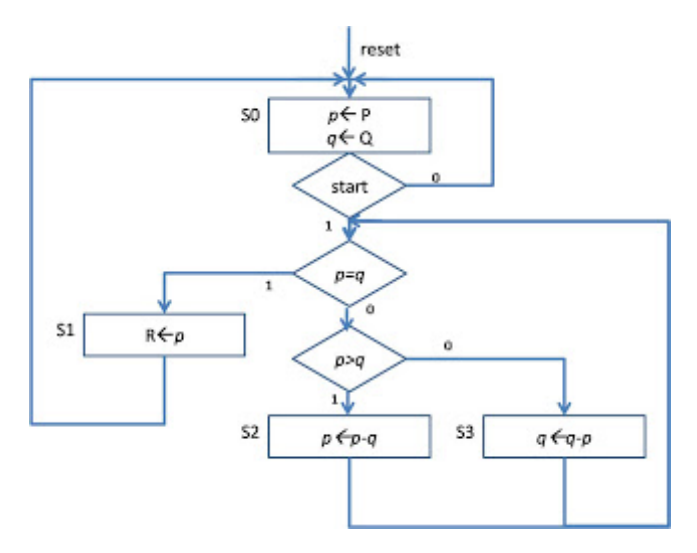

Figure 6.1: GCD flow chart.

**GCD RTL code** The GCD Verilog RTL code is as follows:

```
Listing 6.1: gcd.v
/ * * * *
* GCD
* * *
                    ******/
module gcd #(
parameter GCDw=32
)( clk, reset, enable, in1, in2, done, gcd);
   input clk, reset;
   input [GCDw-1 : 0] in1, in2;
   output [GCDw-1 : 0] gcd;
   input enable;
   output done;
   wire ldG, ldP, ldQ, selP0, selQ0, selP, selQ;
   wire AeqB, AltB;
   gcd_cu CU(
      .clk (clk),
      .reset (reset),
      .AeqB (AeqB),
      .AltB (AltB),
      .enable (enable),
      .ldG (ldG),
      .ldP (ldP),
      .ldQ (ldQ),
      .selP0 (selP0),
```

```
.selQ0 (selQ0),
      .selP (selP),
      .selQ (selQ),
      .done (done)
   );
   gcd_dpu #(
      .GCDw(GCDw)
   )DPU(
      .clk (clk),
      .reset (reset),
      .in1 (in1),
      .in2 (in2),
      .gcd (gcd),
      .AeqB (AeqB),
      .AltB (AltB),
      .ldG (ldG),
      .ldP (ldP),
      .ldQ (ldQ),
      .selP0 (selP0),
      .selQ0 (selQ0),
      .selP (selP),
      .selQ (selQ)
      );
endmodule
/ * * * * * * * *
              * * * * * * * * * * *
* gcd_cu
            ************
*****
module gcd_cu (clk, reset, ldG, ldP, ldQ, selP0, selQ0, selP, selQ, AeqB,
    AltB, done, enable);
   input clk, reset;
   input AeqB, AltB, enable;
output ldG, ldP, ldQ, selP0, selQ0, selP, selQ, done;
   reg ldG, ldP, ldQ, selP0, selQ0, selP, selQ, done;
   //State encoding
   parameter S0 = 2'b00, S1 = 2'b01, S2 = 2'b10;
   reg [1:0] y;
   always @ (posedge reset or posedge clk) begin
      if (reset == 1) y <= S0;</pre>
      else begin
         case (y)
            S0: begin if (enable == 1) y <= S1;
             else y <= SO;
            end
            S1: begin if (AeqB == 1) y <= S2;
               else y <= S1;</pre>
```

```
end
            S2: begin if (enable == 0) y <= S0;
            else y <= S2;
           end
           default: y <= S0;</pre>
        endcase
     end
  end
  always @ (y or enable or AeqB or AltB) begin
     ldG = 1'b0; ldP = 1'b0; ldQ = 1'b0;
     selP0 = 1'b0;
     selQ0 = 1'b0;
     selP = 1'b0;
     selQ = 1'b0;
done = 1'b0;
     case (y)
     S0: begin
        done = 1'b1;
        if (enable == 1)begin
           selP0 = 1; ldP = 1; selQ0 = 1; ldQ = 1; done = 0;
        end
     end
     S1: begin
        if (AeqB == 1) begin
          1dG = 1;
           done = 1;
        end
        else if (AltB == 1) begin
          ldQ = 1;
        end
        else begin
          1dP = 1; selP = 1; selQ = 1;
        end
     end
     S2: begin
        1dG = 1;
        done = 1;
     end
     default: ;
     endcase
     end
   endmodule
* gcd_dpu
module gcd_dpu #(
 parameter GCDw=32
)( clk, reset, in1, in2, gcd, ldG, ldP, ldQ, selP0, selQ0, selP, selQ,
```

```
AeqB, AltB);
   input clk, reset;
   input [GCDw-1:0] in1, in2;
   output [GCDw-1:0] gcd;
   input ldG, ldP, ldQ, selP0, selQ0, selP, selQ;
  output AeqB, AltB;
   reg [GCDw-1:0] reg_P, reg_Q;
  wire [GCDw-1:0] wire_ALU;
  reg [GCDw-1:0] gcd;
  wire AeqB, AltB;
   //RegP with Multiplex 2:1
   always @ (posedge clk or posedge reset)begin
      if (reset == 1) reg_P <= 0;</pre>
      else begin
         if (ldP == 1)begin
            if (selP0==1) reg_P <= in1;</pre>
            else reg_P <= wire_ALU;</pre>
         end
      end
  end
      //RegQ with Multiplex 2:1
   always @ (posedge clk or posedge reset) begin
      if (reset == 1) reg_Q <= 0;</pre>
      else begin
         if (ldQ == 1)begin
            if (selQ0==1) reg_Q <= in2;</pre>
            else reg_Q <= wire_ALU;</pre>
         end
      end
   end
   //RegG with enable signal
  always @ (posedge clk or posedge reset)begin
      if (reset == 1) gcd <= {GCDw{1'b0}};</pre>
      else begin
        if (ldG == 1) gcd <= reg_P;</pre>
      end
   end
   //Comparator
  assign AeqB = (reg_P == reg_Q)? 1'b1 : 1'b0;
  assign AltB = (reg_P < reg_Q) ? 1'b1 : 1'b0;</pre>
   //Subtractor
   assign wire_ALU = ((selP == 1) & (selQ == 1)) ? (reg_P - reg_Q) : (
       reg_Q - reg_P);
endmodule
```

 $Create \verb"mpsoc/src_peripheral/other" directory and then copy the above \verb"gcd.v" file inside it.$ 

GCD Simulation In order to verify GCD hardware module, we use Verilator simulator. Optionally you can use Modelsim as well.

1. If you have not yet installed Verilator simulator on your system run the following

ProNoC homepage

command in terminal

sudo apt-get install verilator

2. Open terminal in the folder which you have created gcd.v file and run:

verilator --cc gcd.v

If your code is successfully verilated, you will have an obj\_dir directory that includes all generated GCD object files.

3. Open obj\_dir folder and create testbench.cpp inside it:

```
Listing 6.2: testbench.cpp
#include <stdlib.h>
#include <stdio.h>
#include <unistd.h>
#include <verilated.h>
#include "Vgcd.h" // From Verilating "gcd.v"
unsigned int input1[10] ={136, 25, 33220, 3627, 3450, 9375, 199317,
   157620, 5694235, 199307 };
unsigned int input2[10] ={248, 50, 2200, 4581, 6540, 61575, 103443,
    238844, 239871, 903443};
unsigned int expt_gcd[10] ={8, 25, 220, 9, 30, 75, 2523, 284, 2161,
    1};
Vgcd *gcd // Instantiation of module
unsigned int main_time = 0; // Current simulation time
int run;
unsigned int i=0,passed=1;
int main(int argc, char** argv) {
   Verilated::commandArgs(argc, argv); // Remember args
   gcd = new Vgcd;
   /**
   * initialize input
   ******
   gcd->reset=1;
   gcd->enable=0;
     gcd->in1=0;
     gcd->in2=0;
   main_time=0;
   run=0;
   while (!Verilated::gotFinish() && i<10) {</pre>
      if (main_time & 0x1) {
         gcd \rightarrow clk = 0;
         if(gcd-> done==1 && run>6){
            printf("%u : GCD(%u,%u) = %d\t",main_time,gcd->in1, gcd->
                in2, gcd->gcd);
            if(gcd->gcd == expt_gcd[i]) printf(" Matched\n");
            else {passed=0; printf(" Error:Miss-matched\n");}
```

```
i++;
            run=0;
         }
         if(gcd-> enable == 1 && run==5){
            gcd-> enable = 0;
         }
         if(run==4 && gcd->reset==0){
           gcd-> enable = 1;
            gcd-> in1 = input1[i];
gcd-> in2 = input2[i];
         }
         if (main_time >= 10 ) {
            gcd->reset=0;
            run++;
         }
      }//if
      else {
        gcd-> clk = 1; // Toggle clock
      }//else
      gcd->eval();
      main_time++;
   if(passed) printf( " ********* GCD Testing passed *********\n
       ");
   else printf( " ********* GCD Testing failed ***************");
   gcd->final();
}
double sc_time_stamp () { // Called by $time in Verilog
   return main_time;
}
```

4. Now create a Makefile inside obj\_dir:

```
Listing 6.3: Makefile
# -*- Makefile -*-
default: sim
MUDUL = Vgcd
include Vgcd.mk
lib:
   $(MAKE) -f $(MUDUL).mk
################
                    ################
# Compile flags
CPPFLAGS += -DVL_DEBUG=1
ifeq ($(CFG_WITH_CCWARN),yes) # Local... Else don't burden users
CPPFLAGS += -DVL_THREADED=1
CPPFLAGS += -W -Werror -Wall
endif
# Linking final exe -- presumes have a sim_main.cpp
sim: testbench.o $(VK_GLOBAL_OBJS) $(MUDUL)__ALL.a
   $(LINK) $(LDFLAGS) -g $^ $(LOADLIBES) $(LDLIBS) -o testbench $(LIBS) -
       Wall -03 2>&1 | c++filt
testbench.o: testbench.cpp $(MUDUL).h
clean:
  rm *.o *.a main
```

5. Now to compile the testbench code open terminal in obj\_dir directory and run:

make

Sample output:

```
g++ -I. -MMD -I/usr/local/share/verilator/include -I/usr/local/
share/verilator/include/vltstd -DVL_PRINTF=printf -DVM_TRACE=0
        -DVM_COVERAGE=0 -DVL_DEBUG=1 -c -o testbench.o testbench.cpp
g++ -g testbench.o verilated.o Vgcd_ALL.a -o testbench -lm -lstdc
        ++ -Wall -O3 2>&1 | c++filt
```

This must generate a binary executable file inside obj\_dir named as testbench.

ProNoC homepage

#### 6. To run the simulation run:

./testbench

#### Expected output:

Add Wishbone bus interface to GCD After the GCD core is functionality verified, next is to add Wishbone bus interface to GCD hardware. This interface module provides memory-mapped access of GCD module's input/output ports for the processor. The memory-mapped addresses are illustrated in Table 6.1:

| Table 6.1: GCD_IP | internal | register | addresses. |
|-------------------|----------|----------|------------|
|-------------------|----------|----------|------------|

| Offset<br>Address | Name | Description                                 | Mode       |
|-------------------|------|---------------------------------------------|------------|
| 0                 | DONE | Holds the value of done output port         | Read-only  |
| 1                 | IN1  | Write on GCD's module first input variable  | Write-only |
| 2                 | IN2  | Write on GCD's module second input vari-    | Write-only |
|                   |      | able. Writing on this register will trigger |            |
|                   |      | the GCD's enable port                       |            |
| 3                 | GCD  | Holds the generated GCD value               | Read-only  |

 $Create \ the \ following \ file \ inside \ {\tt mpsoc/src\_peripheral/other} \ directory$ 

```
Listing 6.4: gcd_ip.v
module gcd_ip#(
    parameter GCDw=32,
    parameter Dw =GCDw,
    parameter Aw =5,
    parameter TAGw =3,
    parameter SELw =4
)
(
    clk,
    reset,
    //wishbone bus interface
    s_dat_i,
    s_sel_i,
    s_addr_i,
```

```
s_tag_i,
   s_stb_i,
  s_cyc_i,
  s_we_i,
  s_dat_o,
   s_ack_o,
   s_err_o,
   s_rty_o
);
   input clk;
   input reset;
   //wishbone bus interface
   input [Dw-1 : 0] s_dat_i;
   input [SELw-1 : 0] s_sel_i;
   input [Aw-1 : 0] s_addr_i;
   input [TAGw-1 : 0] s_tag_i;
   input s_stb_i;
   input s_cyc_i;
   input s_we_i;
   output [Dw-1 : 0] s_dat_o;
   output reg s_ack_o;
   output s_err_o;
   output s_rty_o;
//Wishbone bus registers address
   localparam DONE_REG_ADDR=0;
   localparam IN_1_REG_ADDR=1;
   localparam IN_2_REG_ADDR=2;
   localparam GCD_REG_ADDR=3;
   assign s_err_o = 1'b0;
   assign s_rty_o = 1'b0;
   wire[GCDw-1 :0] gcd;
   reg [GCDw-1 :0] readdata,in1,in2;
   wire done;
   assign s_dat_o =readdata;
   always @ (posedge clk or posedge reset) begin
     if(reset) begin
        s_ack_o <= 1'b0;
      end else begin
        s_ack_o <= (s_stb_i & ~s_ack_o);
      end //reset
   end//always
   always @ (posedge clk or posedge reset) begin
      if(reset) begin
        readdata <= 0;
        in1 <= 0;
        in2 <= 0;
      end else begin
```

```
if(s_stb_i && s_we_i) begin //write regiters
          if(s_addr_i==IN_1_REG_ADDR[Aw-1: 0]) in1 <= s_dat_i;</pre>
         else if(s_addr_i==IN_2_REG_ADDR[Aw-1: 0]) in2 <= s_dat_i;</pre>
      end //sa_stb_i && sa_we_i
      else begin //read registers
         if (s_addr_i==DONE_REG_ADDR) readdata<={{GCDw{1'b0}},done};</pre>
          if (s_addr_i==GCD_REG_ADDR) readdata<=gcd;</pre>
      end
   end //reset
end//always
\ensuremath{{\prime}}\xspace // start gcd calculation by writiing on in2 register
wire start=(s_stb_i && s_we_i && (s_addr_i==IN_2_REG_ADDR[Aw-1: 0]));
reg ps,ns;
reg gcd_reset,gcd_reset_next;
reg gcd_en,gcd_en_next;
always @ (posedge clk or posedge reset) begin
   if(reset) begin
      ps<=1'b0;
      gcd_reset<=1'b1;
      gcd_en<=1'b0;
   end else begin
      ps<=ns;
      gcd_en<=gcd_en_next;</pre>
      gcd_reset<=gcd_reset_next;</pre>
   end
end
always @(*)begin
   gcd_reset_next=1'b0;
   gcd_en_next=1'b0;
   ns=ps;
   case(ps)
      1'b0:begin
         if(start) begin
            ns=1'b1;
            gcd_reset_next=1'b1;
         end
      end
      1'b1:begin
         gcd_en_next=1'b1;
         ns=1'b0;
      end
   endcase
end
gcd #(
   .GCDw(GCDw)
) the_gcd
(
   .clk (clk),
   .reset (gcd_reset),
   .enable (gcd_en),
   .in1 (in1),
```

```
.in2 (in2),
.done (done),
.gcd (gcd)
);
endmodule
```

Add custom wishbone-based IP core to ProNoC Library In this section, we show how to add previously generated GCD IP core to ProNoC library. However, this can be applied to any other wishbone based IP core.

Open mpsoc/perl\_gui in the terminal and run ProNoC GUI application:
 ./ProNoC.pl

It should open The GUI interface as follows:

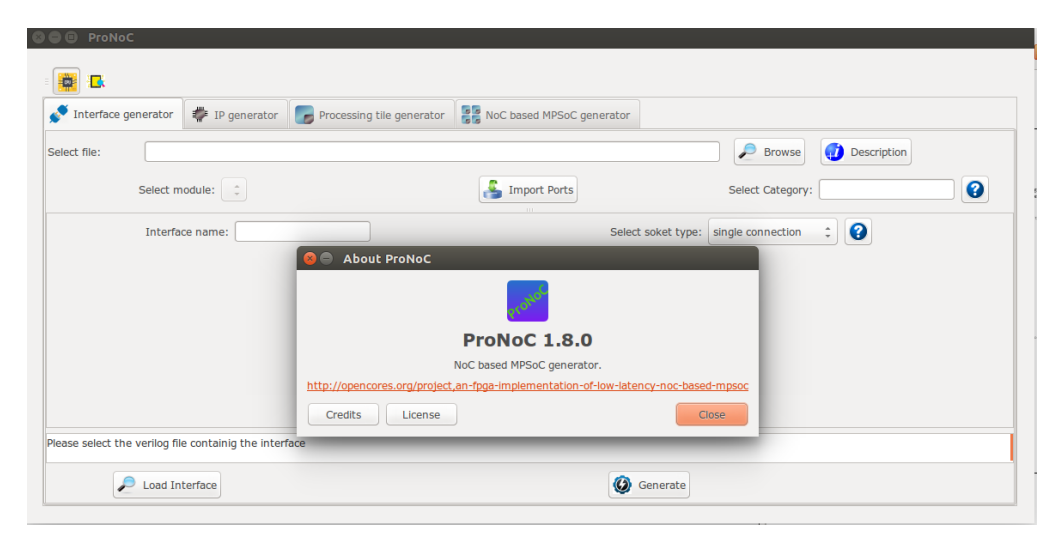

Figure 6.2: ProNoC GUI first page snapshot.

#### ProNoC 📑 🖪 💉 Interface generator Processing tile generator Interfaces list Select file: Browse IP name: ▶ interrupt Select Select Select Bus h Add Software ddd HDL ▶ source ▶ wishbone Interface name Туре Interface Num Type Port name Interface name Interface port Port Range ease select the verilog file containig the ip module 🔎 Load IP 🙆 Generate

## 2. Then select the regenerator and the IP Generator snapshot is shown in Figure 6.3.

Figure 6.3: ProNoC New IP Generator snapshot.

- 3. Click on Browse and select gcd\_ip.v file.
- 4. Enter other as category name.
- 5. Enter gcd as IP name.

| 🗲 Interface gen     | erator 🏼 🖗 IP generator                  | Processing tile genera                          | tor Soc based MPSoC generation                 | ator                                                                 |                                         |
|---------------------|------------------------------------------|-------------------------------------------------|------------------------------------------------|----------------------------------------------------------------------|-----------------------------------------|
| nterfaces list      | Select file: //hom                       | e/alireza/mywork/mpsoc/src_l                    | peripheral/Other/gcd_ip.v 3                    | P Browse                                                             | IP name: gcd 5                          |
| interrupt<br>source | Select<br>module: gcd_ip                 | Parameter Sel<br>setting Cate                   | ect Other 4                                    | • 🛛 🕖                                                                | IP<br>Description h Add Software ddd HD |
| wishbone            |                                          | ace name                                        | Туре                                           |                                                                      | Interface Num                           |
|                     | Interr                                   |                                                 |                                                |                                                                      |                                         |
|                     | Type                                     | Port name                                       | Interface name                                 | Interface port                                                       | Port Range                              |
|                     | Type                                     | Port name<br>cik                                | Interface name                                 | Interface port                                                       | Port Range                              |
|                     | Type<br>input<br>input                   | Port name<br>dk<br>reset                        | Interface name                                 | Interface port<br>IO ‡<br>IO ‡                                       | Port Range                              |
|                     | Type<br>input<br>input<br>input          | Port name<br>dk<br>reset<br>s_dat_i             | Interface name<br>10 ¢<br>10 ¢<br>10 ¢         | Interface port<br>IO \$<br>IO \$<br>IO \$                            | Port Range                              |
|                     | Type<br>input<br>input<br>input<br>input | Port name<br>cik<br>reset<br>s_dat_i<br>s_sel_i | Interface name<br>10 ¢<br>10 ¢<br>10 ¢<br>10 ¢ | Interface port<br>IO<br>10<br>10<br>10<br>10<br>10<br>10<br>10<br>10 | Port Range                              |

Figure 6.4: Select gcd.v file.

- 6. The gcd\_ip.v file has one parameter named as GCDw which we want to be redefined by the end user during IP call time. To define the appropriate GUI interface for this parameter click on parameter setting.
- 7. In the newly open window, select Combo-box as widget type.
- 8. Enter 8,16,32 as widget content. It will allow the user to select one of these three values for this parameter during Processing tile generation.
- 9. In the next Combo-box select  ${\tt Localparam}.$
- 10. Click on *(i)* button to add parameter information.
- 11. Enter parameter information as GCD's Input/output width in bits then press ok.
- 12. In parameter setting window press ok to add your setting.

|                                                                                                    |                                                               |                                                                                                    | GCD's In         | Add description            | 11              |            |
|----------------------------------------------------------------------------------------------------|---------------------------------------------------------------|----------------------------------------------------------------------------------------------------|------------------|----------------------------|-----------------|------------|
| Interface generator<br>interfaces list<br>NoC<br>interrupt<br>source<br>Sel<br>Sel<br>Sel<br>Sel<br>Sel<br>Sel<br>Sel<br>Se | P generator<br>ct file: /home/alire<br>elect<br>odule: gcd_ip | Processing tile generator<br>za/mywork/mpsoc/src_periph<br>Parameter<br>setting<br>6 Select<br>Category: | eral/Other/gcd_i |                            | Ø OK            |            |
| Define paramet Parameter name                                                                                               | ers detail<br>Default va                                      | ue Widget type                                                                                           | Widget content   | Туре                       | info 🧲          | add/remove |
| GCDw                                                                                                    | 32                                                            | Combo-box                                                                                                | \$ 8,16,32       | Localparam 🌲               | 👿 Redefine 10 🚺 | remove     |
| Dw                                                                                                    | GCDw                                                          | Fixed                                                                                                    | : 8              | Localparam ‡               | 🗹 Redefine 🕡    | remove     |
| Aw                                                                                                    | 5                                                             | Fixed                                                                                                    | •                | Localparam 🛟               | 👿 Redefine 🕡    | remove     |
| TAGw                                                                                                    | 3                                                             | Fixed                                                                                                    | •                | Localparam ‡               | 🗑 Redefine 🛛 🕡  | remove     |
| SELw                                                                                                    | 4                                                             | Fixed                                                                                                    | •                | Localparam 🛟               | 👿 Redefine 🕡    | remove     |
|                                                                                                    |                                                               | Fixed                                                                                                    | •                | Don <sup>9</sup> include 🛟 | 👿 Redefine 🕡    | 🔂 add      |
|                                                                                                    |                                                               |                                                                                                    | 💽 ок             |                            |                 |            |
|                                                                                                    |                                                               |                                                                                                    |                  |                            |                 |            |

Figure 6.5: GCD IP core parameter setting.

- 13. In Interface list window expand source and wishbone categories. Then double click on clk, reset and wishbone to add them to the GCD IP library.
- 14. In wishbone bus interface row click on 📀 button.
- 15. Select custom devices for wishbone address range.
- 16. Set block address range as 5. This results in allocating 32 Bytes for each instances of this module. The memory size must be selected equal or greater than the actual IP's internal register size. (GCD has four 32-bit internal register which is equal to 16 Bytes).
- 17. Press ok.

Now we need to map each module individual port to its appropriate interface port. By selecting the interface name, the application automatically selects the nearest port which match with module port name. For this example it can match all ports correctly. However in general you may also needed to adjust the port name as well.

- 18. Select plug:clk for clk port.
- 19. Select plug:reset for reset port.
- 20. Connect all other ports to plug:wb\_slave. port.

| Interface generator | 🛛 🙁 🗇 🕕 Interface parai | meter setting |            |                        |             |      |                    |         |
|---------------------|-------------------------|---------------|------------|------------------------|-------------|------|--------------------|---------|
| nterfaces list      |                         | 15b           |            |                        |             |      |                    |         |
| NoC                 | interface name          |               | address ra | ange: (start end name) |             |      | block address widt | h       |
| interrupt           |                         | -             |            |                        | _           |      |                    |         |
| source              | wb_slave                | 0xb800_0000   | 0xbfff_    | ffff custom device     | s 15 ÷      | Fixe | d 2 8              | Bytes 5 |
| enable              |                         |               |            |                        |             |      |                    | 16      |
| reset 13            |                         |               |            | 17 🔗 ок                |             |      |                    |         |
| vishbone            |                         |               |            |                        |             |      |                    |         |
| wb_addr_map         | Interface name          | Туре          |            | Interface Nu           | m           | _    |                    |         |
| wb_master           | reset                   | plug ±        |            | 1:0                    | 0           |      | Remove             |         |
| wb_slave            |                         |               |            |                        |             |      |                    |         |
|                     | clk                     | plug 💲        |            | 1 2                    | 0           |      | 🐼 Remove           |         |
|                     |                         |               |            |                        |             |      |                    |         |
|                     | wb_slave                | piug 🛫        |            |                        | <b>1</b> 4  |      | Remove             | V       |
|                     |                         |               |            |                        |             |      |                    |         |
|                     | Type                    | Port name     |            | Interface name         | Interface r | ort  | Port Ba            | nge     |
|                     | input                   | clk           | 10         | plug:clk +             | clk I       |      | Foreita            | iige    |
|                     | mput                    | CIR           | 10         | plug.cik +             | CIK_I       |      |                    |         |
|                     | input                   | reset         | 19         | plug:reset ‡           | reset_i     | -    |                    |         |
|                     | input                   | s_dat_i       |            | plug:wb_slave 💲        | dat_i       | :    | Dw-1 : 0           |         |
|                     | input                   | s_sel_i       |            | plug:wb_slave :        | sel_i       | : 5  | SELw-1 : 0         |         |
|                     | logut                   | a adde i      |            | pluguub clavo          | ade I       |      |                    |         |
|                     | mpuc                    | s_auur_r      |            | plug.wb_slave +        | aui_i       |      | W-1 . 0            |         |
|                     | input                   | s_tag_i       |            | plug:wb_slave 💲        | tag_i       | : 1  | 'AGw-1 : 0         |         |
|                     | input                   | s_stb_i       |            | plug:wb_slave 💲        | stb_i       | :    |                    |         |
|                     | Input                   | s cvc l       | 20         | plug.wb_slave_*        | CVC I       |      |                    |         |
|                     | inpac                   | 0_0/0         |            | plaging_slave +        | c/c_1       |      |                    |         |
|                     | input                   | s_we_i        |            | plug:wb_slave 💲        | we_i        | -    |                    |         |
|                     |                         | 100 March 100 |            |                        |             |      |                    |         |

Figure 6.6: GCD Core interface setting.

- 21. Click on Add HDL Files button.
- 22. In front of Select file(s) click on Browse.
- 23. Select gcd.v and gcd\_ip.v files and press ok.

| Select file: //ho    | ome/alireza/Mywork/mpsoc_doc/usermanual/tutorial2/gcd_p.v Prowse IP name: gcd 21                              |
|----------------------|----------------------------------------------------------------------------------------------------|
| Select gcd_lp ‡      | ⊘ Parameter     Select<br>Setting     GCD     ▼      IP     Add Software<br>files     Image: Add HDL<br>files |
| 1                    | See add HDL file(s)                                                                                           |
| Interface nar<br>clk | Global variables                                                                                              |
| reset                | 23     Selecet file(s):     Prowse       22     Selecet folder(s):     Prowse                                 |
| wb_slave             | File path //mpsoc/src_peripheral/GCD/gcd.v                                                                    |
| Туре                 | /mpsoc/src_peripheral/GCD/gcd_lp.v                                                                            |
| Input                |                                                                                                    |

Figure 6.7: Adding GCD core HDL files.

24. Click on Add software files button. In the newly opened window, you can

add IP core's software library/header files. The listed files/folder here will be copied in generated SoC project folder inside sw directory.

25. Click on Add to tile.h tab.

26. Copy following text on the new tab, then click on Save button.

```
#define ${IP}_DONE_ADDR (*((volatile unsigned int *) ($BASE)))
#define ${IP}_IN_1_ADDR (*((volatile unsigned int *) ($BASE+4)))
#define ${IP}_IN_2_ADDR (*((volatile unsigned int *) ($BASE+8)))
#define ${IP}_GCD_ADDR (*((volatile unsigned int *) ($BASE+12)))
#define ${IP}_IN1_WRITE(value) ${IP}_IN_1_ADDR=value
#define ${IP}_IN2_WRITE(value) ${IP}_IN_2_ADDR=value
#define ${IP}_IN2_WRITE(value) ${IP}_IN_2_ADDR=value
#define ${IP}_DONE_READ() ${IP}_DONE_ADDR
#define ${IP}_READ() ${IP}_GCD_ADDR
unsigned int gcd_hardware ( unsigned int p, unsigned int q ){
    ${IP}_IN1_WRITE(p);
    ${IP}_IN2_WRITE(q);
    while (${IP}_DONE_READ()!=1);
    return ${IP}_READ();
}
```

The entered text here will be added to the [SoC\_name].h file. This file contains all IP cores' wishbone bus addresses, functions and header files. You can use some global variables with  $p[variable_name]$  format here such as all IP core parameters and IP core Verilog instance name. These variables will be replaced with their exact values during SoC generation time). In this example, we used variable q[IP] which is the IP core's instance name. Hence, in case this IP core is called more than once in any SoC, each instance has distinguished addresses and functions.

27. Click on Generate to add the GCD IP core to the library.

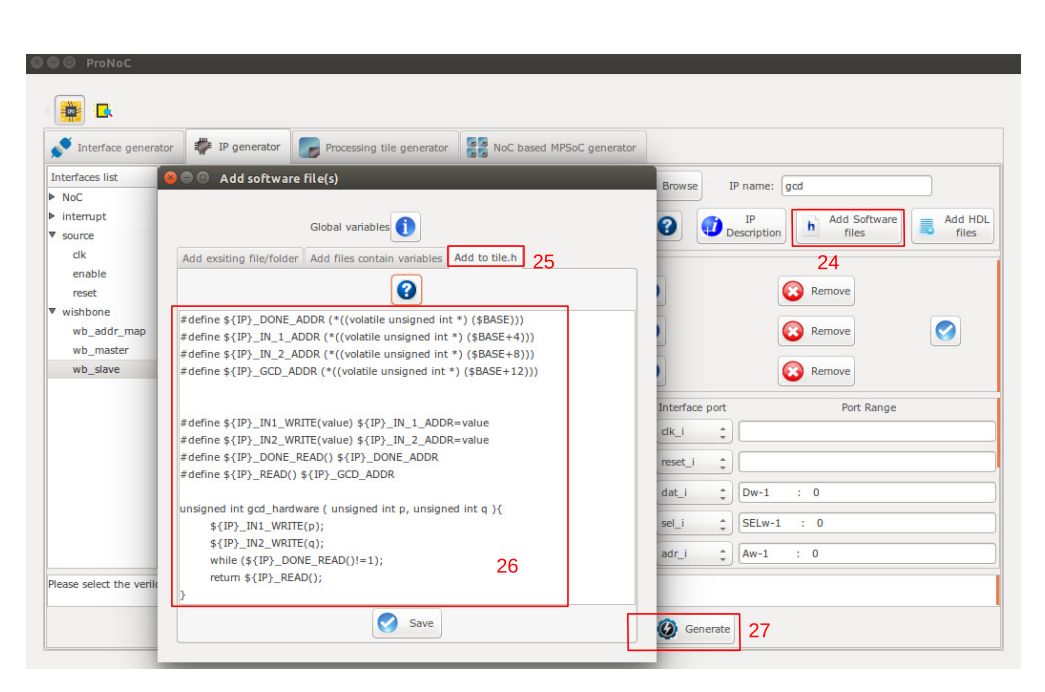

Figure 6.8: Add GCD software files.

Generate a new SoC enhanced with new IP core (GCD) In this section, we aim to generate an embedded SoC enhanced using generated GCD IP core. The desired SoC schematic is shown in Figure 6.9.

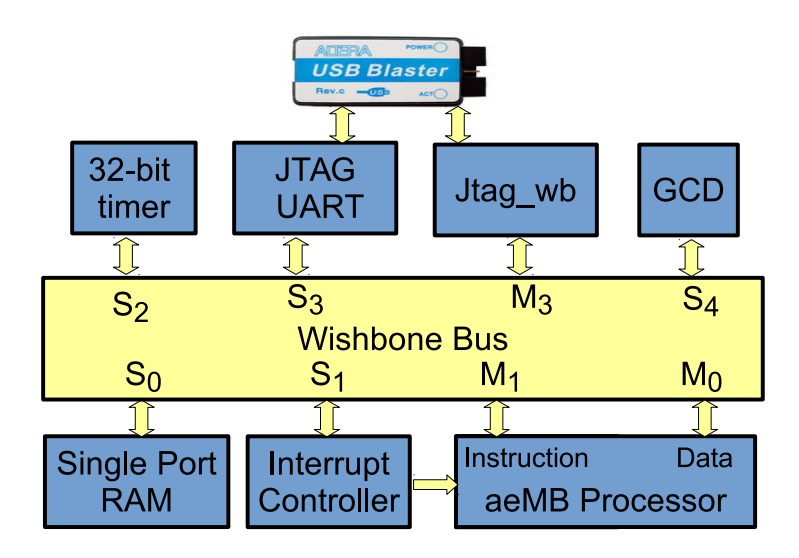

Figure 6.9: Desired SoC with GCD IP core.

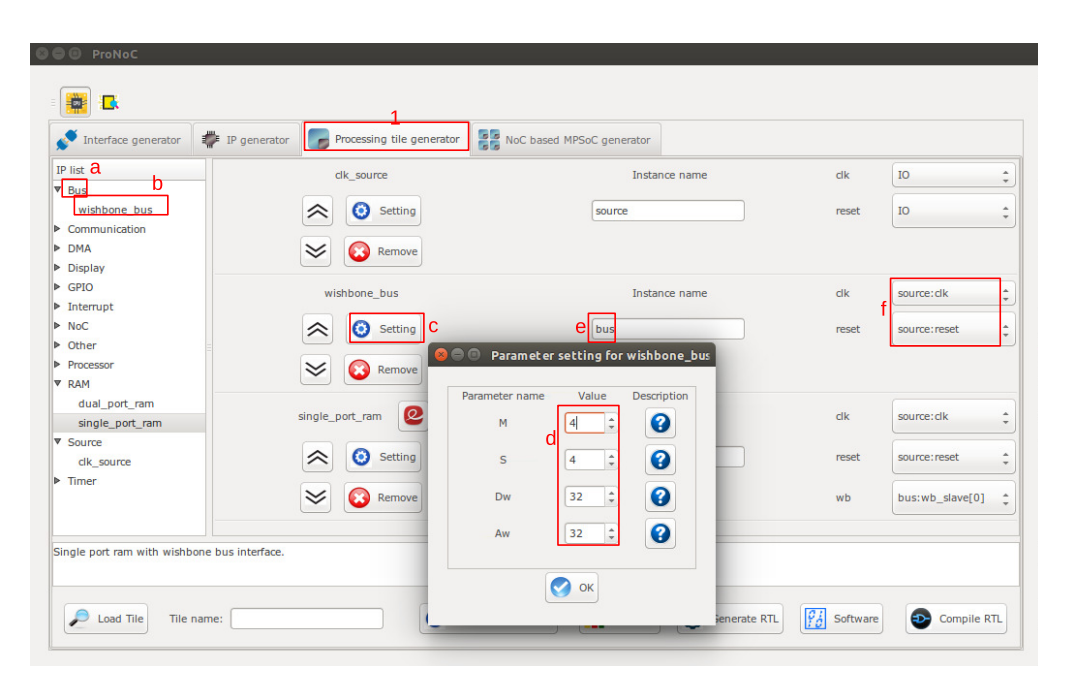

Figure 6.10

- 1. In ProNoC GUI Click on Processing Tile Generator. This tools facilitate the generation of a custom SoC using a list of available IP cores. Add all required IP cores according to the following stages:
  - (a) Click on IP core category name to see the list of its containing IP cores.
  - (b) Double click on each IP core name to add the IP core to the SoC. Add all IP cores listed in Table 6.2 first then continue with the next step.
  - (c) Click on Setting button to open the IP core parameter setting window.
  - (d) Adjust IP core parameters according to Table 6.2.
  - (e) Rename the IP core instance name according to Table 6.2.
  - (f) Connect IP cores interfaces as listed in Table 6.2.
| Category      | IP name         | Paran                                                                                                    | neter                                                                                                    |                                                                                         | Instance name | Inte                                 | rface                                                                                                    | connection                                                               |
|---------------|-----------------|----------------------------------------------------------------------------------------------------|----------------------------------------------------------------------------------------------------|-----------------------------------------------------------------------------------------|---------------|--------------------------------------|----------------------------------------------------------------------------------------------------|--------------------------------------------------------------------------|
| Source        | clk source      |                                                                                                    | _                                                                                                    |                                                                                         | source        | clk                                  | $\rightarrow$                                                                                                    | IO                                                                       |
| Source        | CIK_SOULCE      |                                                                                                    | -                                                                                                    |                                                                                         | source        | reset                                | $\rightarrow$                                                                                                    | IO                                                                       |
| Bus           | wishbone_bus    | M<br>S<br>Dw<br>Aw                                                                                                    | $\begin{array}{c} \rightarrow \\ \rightarrow \\ \rightarrow \\ \rightarrow \\ \rightarrow \end{array}$                                                             | 3<br>5<br>32<br>32                                                                      | bus           | clk<br>reset                         | $\stackrel{\rightarrow}{\rightarrow}$                                                                                 | source:clk<br>source:reset                                               |
| Processor     | aeMB            | STACK_SIZE<br>HEAP_SIZE                                                                                                    | $\rightarrow \rightarrow$                                                                                                    | 0X400<br>0x400                                                                          | aeMB          | clk<br>reset<br>iwb<br>dwb<br>enable | $\begin{array}{c} \rightarrow \\ \rightarrow \\ \rightarrow \\ \rightarrow \\ \rightarrow \\ \rightarrow \end{array}$ | source:clk<br>source:reset<br>bus:wb_master[0]<br>bus:wb_master[1]<br>IO |
| RAM           | single_port_ram | Dw<br>Aw<br>BYTE_WR_EN<br>FPGA_VENDOR<br>JTAG_CONNECT<br>JTAG_INDEX<br>BURST_MODE<br>MEM_CONTENT_<br>FILE_NAME<br>INITIAL_EN | $\begin{array}{c} \rightarrow \\ \rightarrow \\ \rightarrow \\ \rightarrow \\ \rightarrow \\ \rightarrow \\ \rightarrow \\ \rightarrow \\ \rightarrow \end{array}$ | 32<br>12<br>"YES"<br>"ALTERA"<br>"DISABLED"<br>CORE_ID<br>"DISABLED"<br>"ram0"<br>"YES" | ram           | clk<br>reset<br>wb                   | $\begin{array}{c} \rightarrow \\ \rightarrow \\ \rightarrow \end{array}$                                              | source:clk<br>source:reset<br>bus:wb_slave[0]                            |
| Interrupt     | int_ctrl        | INT_NUM                                                                                                    | $\rightarrow$                                                                                                    | 1                                                                                       | int_ctrl      | clk<br>reset<br>interrupt_cpu<br>wb  | $\begin{array}{c} \rightarrow \\ \rightarrow \\ \rightarrow \\ \rightarrow \\ \rightarrow \\ \rightarrow \end{array}$ | source:clk<br>source:reset<br>aeMB:interrupt_cpu<br>bus:wb_slave[1]      |
| Timer         | timer           | PRESCALE_WIDTH                                                                                                    | $\rightarrow$                                                                                                    | 8                                                                                       | timer         | clk<br>reset<br>wb<br>intrp          | $\begin{array}{c} \rightarrow \\ \rightarrow \\ \rightarrow \\ \rightarrow \end{array}$                               | source:clk<br>source:reset<br>bus:wb_slave[2]<br>in_ctrl:int_periph[0]   |
| Communication | jtag_wb         | Dw<br>VJTAG_INDEX                                                                                                    | $\rightarrow$ $\rightarrow$                                                                                                    | 32<br>CORE_ID                                                                           | jtag_wb       | clk<br>reset<br>wbm                  | $\rightarrow$<br>$\rightarrow$<br>$\rightarrow$                                                                       | source:clk<br>source:reset<br>bus:wb_master[2]                           |
| Communication | jtag_uart       | FPGA_VENDOR<br>SIM_BUFFER_SIZE<br>SIM_WAIT_COUNT                                                                             | ightarrow<br>ightarrow<br>ightarrow                                                                                                    | "ALTERA"<br>100<br>1000                                                                 | uart          | clk<br>reset<br>intrpt<br>wb         | $\rightarrow$<br>$\rightarrow$<br>$\rightarrow$<br>$\rightarrow$                                                      | source:clk<br>source:reset<br>NC<br>bus:wb_slave[3]                      |

## Table 6.2: GCD SoC IP core list and setting.

2. Add the new GCD IP to SoC.

| Table 6.3: | GCD SoC IP | core list | and setting. |
|------------|------------|-----------|--------------|
|            |            |           |              |

| Category | IP name | Para | meter         | r  | Instance name | In    | terfac        | ce connection   |
|----------|---------|------|---------------|----|---------------|-------|---------------|-----------------|
|          |         |      |               |    |               | clk   | $\rightarrow$ | source:clk      |
| Other    | gcd     | GCDw | $\rightarrow$ | 32 | gcd           | reset | $\rightarrow$ | source:reset    |
|          |         |      |               |    |               | wb    | $\rightarrow$ | bus:wb_slave[4] |

| © © ProNoC                                     |                 |                           |                                   |             |           |                                  |
|------------------------------------------------|-----------------|---------------------------|-----------------------------------|-------------|-----------|----------------------------------|
| 💉 Interface generator                          | IP generator    | Processing tile generator | NoC based MPSoC generator         |             |           |                                  |
| IP list                                        |                 | umer 🐸                    | instance name                     | CIK         |           | source:cik *                     |
| <ul> <li>Bus</li> <li>Communication</li> </ul> |                 | Setting                   | timer                             | intrp       |           | int_ctrl:int_periph[0]           |
| <ul> <li>DMA</li> <li>Display</li> </ul>       |                 | Remove                    | Parameter setting for gcd         | -           |           | source:reset ‡                   |
| GPIO     Interrupt     NoC     Other           |                 | jtag_uart                 | 8<br>Parameter name 16<br>GCDw 32 | Description | i         | GCD's Input/output width in bits |
| gcd<br>sim_uart<br>▶ Processor<br>▶ RAM        |                 | Setting                   | 🔗 ок                              | pe          | riphe     | OK :                             |
| <ul> <li>Source</li> <li>Timer</li> </ul>      |                 | gcd                       | Instance name                     | clk         |           | source:dk ‡                      |
|                                                |                 | Setting                   | gcd                               | reset       |           | source: reset                    |
|                                                |                 | 📚 🔞 Remove                |                                   | wb_slave    |           | bus:wb_slave[4]                  |
| gcd module                                     |                 |                           |                                   |             |           |                                  |
| P Load Tile                                    | Tile name: gcd_ | soc                       | () Wishbone-bus addr              | Diagram     | 🙆 Generat | e RTL Software Compile RTL       |

Figure 6.11

- 3. Set the tile name as gcd\_soc.
- 4. Press generate button. This must generate a folder in mpsoc\_work/SOC/gcd\_soc.

| list                 | timer   | Instance name                                                     | CIK                            | source: cik            |
|----------------------|---------|-------------------------------------------------------------------|--------------------------------|------------------------|
| Bus<br>Communication | Setting | timer                                                             | intrp                          | int_ctrl:int_periph[0] |
| DMA<br>Display       | Remove  |                                                                   | reset                          | source: reset          |
| GPIO                 | 8       |                                                                   |                                | bus:wb_slave[2]        |
| NoC                  | jt 👔 Su | ocessing Tile "gcd_soc" has be<br>occessfully at /home/alireza/my | en created<br>work/mpsoc_work/ | source: clk            |
| dummy_module         |         | JC/gca_soc/.                                                      | heral                          | NC                     |
| gcd<br>sim_uart      | ₩       |                                                                   | ок                             | source: reset          |
| Processor<br>RAM     |         |                                                                   | wb_slave                       | bus:wb_slave[3]        |
| Source<br>Timer      | gcd     | Instance name                                                     | clk                            | source: clk            |

Figure 6.12

## Software Development

1. Click on Software button **Software** to open the software development

window. Now click on main.c file. Replace the content of main.c file with the following C code then press compile button. Check software edit terminal output to make sure that compilation ran successfully.

```
#include "gcd_soc.h"
unsigned int gcd_software ( unsigned int p, unsigned int q ){
  while (p != q) {
     if (p > q) p=p-q;
     else if (p < q) q=q-p;
   }
  return p;
}
int main() {
   int A,B,C,D;
   unsigned int t_hw,t_sw;
   unsigned int speed;
   printf ("GCD test application\n");
   while(1) {
      printf ("Enter number #1:\n");
   }
</pre>
```

```
jtag_scanint(&A);
     printf ("Enter number #2:\n");
     jtag_scanint(&B);
     timer_reset();
     timer_start();
     C=gcd_hardware ( A, B);
     timer_stop();
     t_hw=timer_read();
     timer_reset();
     timer_start();
     D=gcd_software ( A, B);
     timer_stop();
     t_sw=timer_read();
     speed=(t_sw*10)/(t_hw);
     printf ("GCD_hardware (%d,%d) = %d\t clock_num=%d\n",A,B,C,
         t_hw);
     printf ("GCD_software (%d,%d) = %d\t clock_num=%d\n",A,B,D,
         t_sw);
     printf ("spead up=%d.%d times\n", speed/10, speed%10);
   }
return 0;
}
```

2. Follow instructions in Compile the generated RTL code using Quartus II software to compile and run the desired SoC on an Altera FPGA board. The DE10-Nano FPGA board pin assignment and a snapshot of a sample result on UART terminal is shown in Figures 6.13 and 6.14, respectively. You can test the GCD IP core by entering different values.

| Port Direction | Port Range | Port name       | Assigment Type | Board Port name | Board Port Range |
|----------------|------------|-----------------|----------------|-----------------|------------------|
| nput           |            | aeMB_sys_ena_i  | Direct         | * VCC *         |                  |
| nput           |            | source_clk_in   | Direct         | FPGA_CLK1_50    |                  |
| nput           |            | source_reset_in | Negate(~)      | ¢ Key ¢         | 0 ‡              |

Figure 6.13: DE10-Nano FPGA board pin assignment.

## 😑 💿 alireza@alireza: ~/mywork/mpsoc/perl\_gui/lib/perl alireza@alireza:~/mywork/mpsoc/perl\_gui/lib/perl\$ \$QUARTUS\_BIN/nios2-terminal nios2-terminal: connected to hardware target using JTAG UART on cable nios2-terminal: "DE-SoC [1-2]", device 2, instance 0 nios2-terminal: (Use the IDE stop button or Ctrl-C to terminate) GCD test application Enter number #1: 25684 Enter number #2: 36 GCD\_hardware (25684,36) = 4 GCD\_software (25684,36) = 4 spead up=12.0 times clock\_num=842 clock\_num=10182 Enter number #1: 45585 Enter number #2: 75 GCD\_hardware (45585,75) = 15 clock\_num=722 GCD\_software (45585,75) = 15 spead up=12.0 times clock\_num=8672 Enter number #1: 311 Enter number #2: 222 GCD\_hardware (311,222) = 1 GCD\_software (311,222) = 1 spead up=6.1 times clock\_num=158 clock\_num=966

Figure 6.14: Nios2-terminal output snapshots.

CHAPTER 7

## NoC Verilog File Parameters Description

| r                              |                                                                 |                                                                                                    |
|--------------------------------|-----------------------------------------------------------------|----------------------------------------------------------------------------------------------------|
| V                              | $\forall \in \mathbb{N}, \forall \ge 1.$                        | Number of VC per router port. Defining<br>V as 1 results in a simple non-VC based<br>router.                                                                                                    |
| В                              | $\mathbf{B} \in \mathbb{N}, \mathbf{B} \geqslant 1$             | Buffer size per VC in flit .                                                                                                    |
| NX                             | $NX \in \mathbb{N}, NX \geqslant 2$                             | The number of node in x axis of a mesh or<br>torus topology. For ring and line topolo-<br>gies, it is total number of nodes in the<br>ring.                                                                                                    |
| NY                             | $\texttt{NY} \in \mathbb{N}, \texttt{NY} \geqslant 2$           | The number of node in y axis of mesh or<br>torus. Not used in ring and line topolo-<br>gies.                                                                                                    |
| С                              | $c \in \mathbb{N}$                                              | Number of message classes. Packets that<br>belong to different message classes can<br>have access to a different subset of VCs.<br>The subset of VCs for each class is de-<br>fined using CLASS_SETTING parameter.                                                               |
| Fpay                           | Fpay $\in \mathbb{N}$ ,<br>Fpay $\geqslant 32$                  | Flit payload size in bit.                                                                                                    |
| MUX_TYPE                       | "BINARY",<br>"ONE_HOT"                                          | Crossbar's multiplexer type in a NoC<br>router. Binary and one-hot multiplexers<br>are preferable for FPGA and ASIC im-<br>plementation, respectively.                                                                                                    |
| VC_<br>REALLOCATION_<br>TYPE   | "ATOMIC",<br>"NONATOMIC"                                        | "ATOMIC": only an empty output VC can<br>be reallocated for a new header flit.<br>"NONATOMIC": A VC can be reallocated<br>when it has received the tail flit of the last<br>packet and has at least one empty buffer<br>space.                                                   |
| COMBINATION_<br>TYPE           | "COMB_NONSPEC",<br>"COMB_SPEC1",<br>"COMB_SPEC2",<br>"BASELINE" | VC/SW combination type. Note that us-<br>ing "BASELINE" is not recommended.                                                                                                    |
| FIRST_<br>ARBITER_<br>EXT_P_EN | 0,<br>1                                                         | If it is set as 0, then the first level arbiters'<br>priority registers in switch allocator are<br>updated whenever any request is granted<br>at first level otherwise the priority regis-<br>ters are updated only if they also receive<br>the second level arbitration grants. |
| TOPOLOGY                       | "MESH",<br>"TORUS"<br>"RING"<br>"LINE"                          | The NoC topology.                                                                                                    |

| ROUTE_NAME                        | "XY",<br>"DUATO",<br>"WEST_FIRST",<br>"NORTH_LAST",<br>"NEGETIVE_FIRST",<br>"ODD_EVEN"                                    | NoC routing algorithm for mesh topol-<br>ogy. "XY" is deterministic routing (DoR),<br>"DUATO" is fully adaptive and the rest are<br>partially adaptive routing algorithms.                                                                                                    |
|-----------------------------------|----------------------------------------------------------------------------------------------------|----------------------------------------------------------------------------------------------------|
|                                   | "TRANC_XY",<br>"TRANC_DUATO",<br>"TRANC_WEST_FIRST",<br>"TRANC_NORTH_LAST",<br>"TRANC_NEGETIVE_FIRST"<br>"TRANC_ODD_EVEN" | NoC routing algorithm for torus topol-<br>ogy. See ? for more information.                                                                                                    |
| CONGESTION_<br>INDEX              | congestion_index $\in \mathbb{N}$ , $0 \leqslant$ congestion_index $\leqslant 7$                                          | Define how congestion metrics is se-<br>lected. See Table 7.2 for more informa-<br>tion.                                                                                                    |
| DEBUG_EN                          | 0,1                                                                                                    | If is defined as 1, the simulation will<br>be run using extra debugging codes.<br>The debugger dose several faults detec-<br>tion such as out of order flits receiving,<br>packet miss-routing and VC status miss-<br>matching.                                                                     |
| ADD_PIPREG_<br>AFTER_<br>CROSSBAR | 0,1                                                                                                    | If is defined as 1, a pipeline register<br>will be added after the crossbar switch<br>which add one clock cycle latency for<br>link traversal stage. It may be needed for<br>ASIC NoC where routers are connected<br>using long wires. However, in FPGA im-<br>plementation it may not be required. |
| CLASS_<br>SETTING                 | {V'bX,V'bX}                                                                                                    | It defines how each message class can<br>have access to VCs. For each class a V-bit<br>access-VC value with asserted bits rep-<br>resent the VCs which this message class<br>can request for. The CLASS_SETTING is<br>concatenate of all message class access-<br>VC values.                        |
| ESCAP_VC_MASK                     | V'bX                                                                                                    | It is a V-bit value and its asserted bit(s)<br>represent the escape VC(s) (EVC). It is<br>valid only for fully adaptive routing. Yoiu<br>must make sure that each message class<br>have access to at least one EVC to prevent<br>deadlock.                                                          |

| SSALEN               | "YES", "NO"                                                      | If set as "YES", packets which are travel-<br>ing to the same dimension bypass router<br>pipeline stages using Static straight allo-<br>cator.                                                                                                    |
|----------------------|------------------------------------------------------------------|----------------------------------------------------------------------------------------------------|
| SWA_ARBITER_<br>TYPE | "RRA",<br>"WRRA"                                                 | Switch allocator's output ports arbiters<br>type: RRA: Round Robin Arbiter. Pro-<br>vides only local fairness in a router.<br>WRRA: Weighted Round Robin Arbiter.<br>Results in global fairness in the NoC.<br>Switch allocation requests are grated ac-<br>cording to their weight which increases<br>due to contention |
| WEIGHTw              | WEIGHTW $\in \mathbb{N},$<br>$2 \leqslant$ WEIGHTW $\leqslant 7$ | WRRA weights' maximum width in bits.                                                                                                    |

Table 7.2: Congestion metrics. The adaptive router can be configured bypassing the congestion index as parameter to the to level RTL code.

| Index | Description                                              | pin overhead |
|-------|----------------------------------------------------------|--------------|
| 0     | Number of unavailable VCs in the neighboring router      | _            |
|       | adjacent input port.                                     |              |
| 1     | Number of consumed credit in all VCs of the neighbor-    | -            |
|       | ing router adjacent input port.                          |              |
| 2     | Number of active switch allocation requests in all ports | 2-bit        |
|       | of the neighboring router.                               |              |
| 3     | Number of active switch allocation requests in all ports | 3-bit        |
|       | of the neighboring router.                               |              |
| 4     | Number of active switch allocation requests in all ports | 2-bit        |
|       | of the neighboring router that are not granted.          |              |
| 5     | Number of active switch allocation requests in all ports | 3-bit        |
|       | of the neighboring router that are not granted.          |              |
| 6     | Number of unavailable VC in all ports of the neighbor-   | 2-bit        |
|       | ing router                                               |              |
| 7     | Number of unavailable VC in all ports of the neighbor-   | 3-bit        |
|       | ing router                                               |              |

CHAPTER 8 NoC Simulator

| Summary                                                      | The ProNoC NoC is developed in RTL using Verilog HDL and it can be simulated using Verilator simulator. The ProNoC simulator provides the graphical user interface (GUI) for simulating different NoC configuration under different synthetic traffic patterns.                                                                                            |
|--------------------------------------------------------------|----------------------------------------------------------------------------------------------------|
| System<br>Requirements:                                      | <ul> <li>You will need a computer system running Linux OS with:</li> <li>1. Installed the ProNoC GUI software and its dependency packages.</li> <li>2. Installed Verilator simulator.</li> <li>For more information about the ProNoC and GNU toolchain installation please refer to the ProNoC system installation file located in /DoC folder.</li> </ul> |
| Simulation<br>Example:                                       | In this example we simulate two $8 \times 8$ Mesh NoCs, one with fully adaptive routing and another with DoR routing algorithms.                                                                                                    |
| Generate first<br>NoC simulation<br>model with XY<br>routing | <ol> <li>Open mpsoc/perl_gui in terminal and run ProNoC GUI application:         ./ProNoC.pl         It should open The GUI interface as illustrated in Figure 8.1.</li> </ol>                                                                                                    |
|                                                              | 2. Click on 🕂 to open ProNoC simulator tabs.                                                                                                    |

3. Click on NoC Simulator tab to open simulator GUI interface:

| 2 💼 💼                                             | 3                       |                                                 |   |                                                                                                    |         |
|---------------------------------------------------|-------------------------|-------------------------------------------------|---|----------------------------------------------------------------------------------------------------|---------|
| 🔫 Trace general                                   | tor NoC simulator       | DoC emulator                                    |   |                                                                                                    |         |
| Run simulator<br>Generate NoC<br>Simulation Model | Router Type<br>Topology | ?         "VC_BASED"           ?         "MESH" | : |                                                                                                    |         |
| 4                                                 | Routers per row         | 2                                               |   | Avg. throughput/latency Injected Packet Worst-Case Delay Executaion Time                                |         |
|                                                   | VC number per port      | 2                                               |   | 875,9 -<br>750,8 -                                                                                      | Latency |
|                                                   | payload width           | 32                                              |   | 8625,0<br>2 588,0<br>2                                                                                  | •       |
|                                                   | Routing Algorithm       |                                                 | • | g 375.0<br>259.0<br>125.0<br>0.0<br>Desired Rvg. Injected Load Per Router (filts/clock (%))<br>Pro_name |         |
| ۶                                                 | oad                     | Save as:                                        |   | Run all                                                                                                 |         |

Figure 8.1

- 4. Click on Generate NoC Simulation Model tab to open NoC configuration setting page.
- 5. Change the default NoC parameters as shown in below table:

| Parameter name      | Value      | Parameter Name                | Value |
|---------------------|------------|-------------------------------|-------|
| Router Type         | "VC_BASED" | Router per row                | 8     |
| Router per column   | 8          | VC number per port            | 2     |
| Buffer Flits per VC | 2          | Payload width                 | 32    |
| Topology            | "Mesh"     | Routing Algorithm             | "xy"  |
| SSA Enable          | "NO"       | SW allocator arbitration type | "RRA" |

- 6. Enter a name for this NoC configuration e.g. mesh\_8x8\_xy.
- 7. Press the generate button.

| Trace genera                  | tor NoC simulator         | NoC emulator              |                                                                                                 |
|-------------------------------|---------------------------|---------------------------|-------------------------------------------------------------------------------------------------|
| Run simulator                 | payload widdi             | <b>U</b> 32               | verilatorcc traffic_gen_verilator.vprofile-cfuncsprefix "Vtraffic" -O3 -CFLAGS<br>*RETCODE == 0 |
| Generate NoC<br>Configuration | Routing Algorithm         | () XY"                    |                                                                                                 |
|                               | SSA Ebable                | () "NO"                   | Veriator model has been generated successfully!                                                 |
|                               | NoC Parameters            |                           | cd "/home/alireza/mywork/mpsoc_work/simulate/venlator/processed_rtl/obj_dir///"<br>make lib     |
|                               | Advance Parameters        | 5                         | make -f Vnoc.mk                                                                                 |
|                               | Pck. injector FIFO Width: | 16                        | The circulation binant file has been successfully sensetted in (                                |
|                               | Save as:                  | @ mesh_8x8_xy 6           | home/alireza/mywork/mpsoc_work/simulate!                                                        |
|                               | Project directory         | () /home/alireza/mywork/m | рхо                                                                                             |
|                               |                           | Generate 7                | 5 375.8                                                                                         |
|                               | 1                         |                           | 259,8                                                                                           |
|                               | 10-                       |                           | 125.0                                                                                           |
|                               | 100-1-                    |                           | 0.0                                                                                             |
|                               |                           |                           | 0<br>Desired Out - To lasted Load Des Destes (Clifts (                                          |

Figure 8.2: Generate NoC model

Generate the second NoC simulation model with fully adaptive routing

Run simulation under Matrix Transposed traffic pattern

- 8. In NOC configuration tab Keep the previously set parameters and only change the routing algorithm to "DUATO".
- 9. Enter a new name for this NoC configuration e.g. mesh8x8\_full.
- 10. press Generate button and wait for compilation to be done.
- 11. Click on Run simulator tab.
- 12. Click on **-** to add a NoC simulation model.
- 13. Set following configurations for the simulation model. For flit injection ratios, you can define individual ratios separated by comma (',') or optionally you can define a range of injection ratios with [min]: [max]:[step] format.

\* Note that you can also add more injections ratios later. Each time you run the simulation the simulation results of new injection ratios are added to the previously plotted results.

| Parameter name            | Value         | Parameter Name          | Value        |
|---------------------------|---------------|-------------------------|--------------|
| Verilated Model           | "mesh_8x8_xy" | Traffic Type            | Synthetic    |
| Configuration Name        | xy            | Traffic name            | transposed 1 |
| Min pck size              | 2             | Max ock size            | 10           |
| Total packet number limit | 200000        | Simulation clock limits | 100000       |
| Injection ratios          | 2:32:2        |                         |              |

|                                                 | Search Path:               | 0 | /home/alireza/m | iywork/mpso 🔎 |
|-------------------------------------------------|----------------------------|---|-----------------|---------------|
| Trace generator                                 | Verilated Model:           | 0 | mesh_8x8_xy     | 13 :          |
| Run simulator 11<br>Generate NoC Name Add/Remov | Traffic Type               | 0 | Synthetic       | ÷             |
| Simulation Model 12                             | Configuration name:        | 0 | ху              |               |
|                                                 | Traffic name               | 0 | transposed 1    | :             |
|                                                 | Min pck size :             | 0 | 2               |               |
|                                                 | Max pck size :             | 0 | 10              |               |
|                                                 | Avg. Packet size:          | 0 | 6               | :             |
|                                                 | Total packet number limit: | 0 | 200000          | :             |
|                                                 | Simulator clocks limit:    | 0 | 100000          | ;             |
| 201                                             | Injection ratios:          | 0 | 2:20:2          | Check         |

Figure 8.3

14. Click on  $\bigcirc$  to add the second NoC simulation model. Fill the NoC configuration as shown in following table.

| Parameter name            | Value           | Parameter Name          | Value        |
|---------------------------|-----------------|-------------------------|--------------|
| Verilated Model           | "mesh_8x8_full" | Traffic Type            | Synthetic    |
| Configuration Name        | fully           | Traffic name            | transposed 1 |
| Min pck size              | 2               | Max ock size            | 10           |
| Total packet number limit | 200000          | Simulation clock limits | 100000       |
| Injection ratios          | 2:32:2          |                         |              |

- 15. Save the simulation. You can save the simulation at any time during run time. Hence, later you can continue the rest of simulation.
- 16. To start the simulation press  $\bigotimes$  Run all button. You can also run each individual simulation by pressing the  $\bigotimes$  Run button in its simulation row.
- 17. After the simulation is done, if your graph is not yet completed you can enter a new injection ratio range and press the Run key again.

ProNoC homepage

- 🔫 Trace NoC sin ۰ 0 Ο 3 0 0 0 0 C Avg. t 119. 0 182.4 (clock) -68.3 0 51.3 . 34. 17. ß 18 20 22 30 32 :k(%)) 🖶 full 🖶 xy 🕑 Run all 21 Save 🔎 Load Save as
- 18. You can edit the generated graph and then save it from graph editing toolbox. By saving the simulation graph, the simulation results is also provided in a text file as well.

Figure 8.4

For each simulation experiment five simulation results are obtained:

- (a) Average latency per average desired flit injection ratio
- (b) Average throughput per average desired flit injection ratio
- (c) send/received packets number per router for different injection ratios
- (d) send/received worst-case delay per router for different injection ratios
- (e) Simulation execution clock cycles

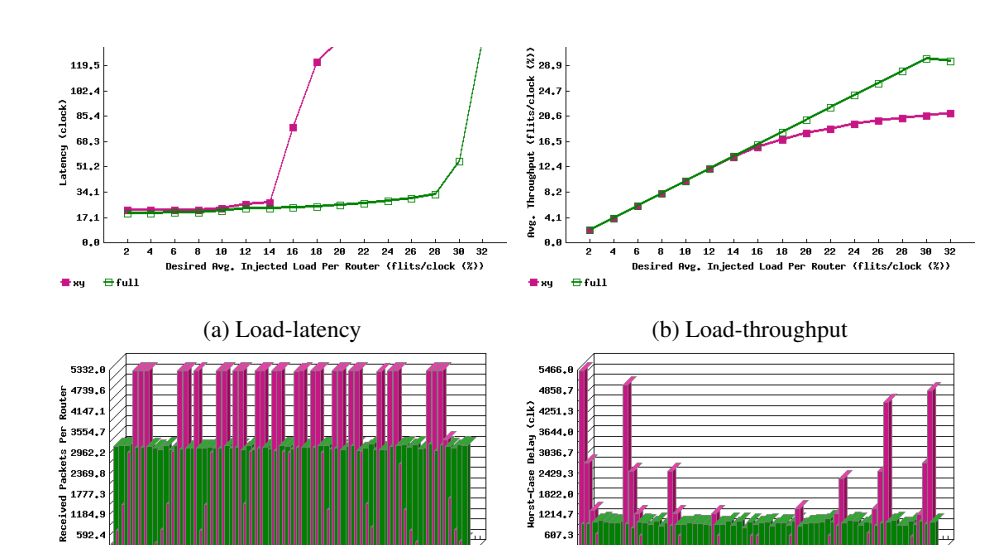

ratio.

Core ID

0.0

■xy ■full

(c) Injected packets per router at 32% injection (d) Worst-case delay per router at 32% injection ratio.

Core ID

Contraction of

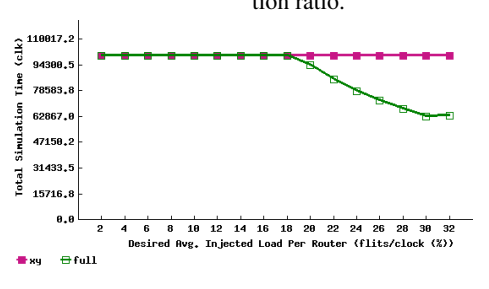

0.0

■xy ■full

(e) Simulation time in clock cycles.

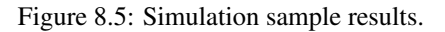

CHAPTER 9 NoC Emulator

| summary                                                     | ProNoC comes up with a GUI for emulating an actual NoC on Altera FPGAs. The ProNoC emulator is a programmable packet injector module that can be programmed at run time using Altera                                                                                                    |
|-------------------------------------------------------------|----------------------------------------------------------------------------------------------------|
|                                                             | JTAG. These modules inject/sink packets to the prototype NoC according the traffic patterns.                                                                                                    |
| System<br>Requirements                                      | You will need an Altera FPGA development board having USB blaster I or II and a computer system running Linux OS with:                                                                                                    |
|                                                             | 1. Installed the ProNoC GUI software and its dependency packages.                                                                                                    |
|                                                             | 2. Installed Quarts II (Web-edition or full) compiler.                                                                                                    |
|                                                             | For more information about the GNU toolchain installation please refer to the Installation Manual for the Ubuntu. In case your FPGA board is not included in ProNoC FPGA board list please follow the instruction given in Adding a New Altera FPGA Board to ProNoC, to add your board to ProNoC. |
| Emulation<br>Example:                                       | In this example we simulate two $5 \times 5$ Mesh NoCs, one with fully adaptive routing and another with DoR routing algorithms using DE10-nano Altera FPGA board.                                                                                                    |
| Generate first<br>NoC emulation<br>model with XY<br>routing | <ol> <li>Open mpsoc/perl_gui in terminal and run ProNoC GUI application:         ./ProNoC.pl</li> </ol>                                                                                                    |
|                                                             | It should open The GUI interface as illustrated in Figure 9.1.                                                                                                    |
|                                                             | 2. Click on <b>T</b> to open ProNoC simulator tabs.                                                                                                    |

3. Click on NoC  $\,\, {\tt Emulator} \,\, tab$  to open the emulator GUI interface:

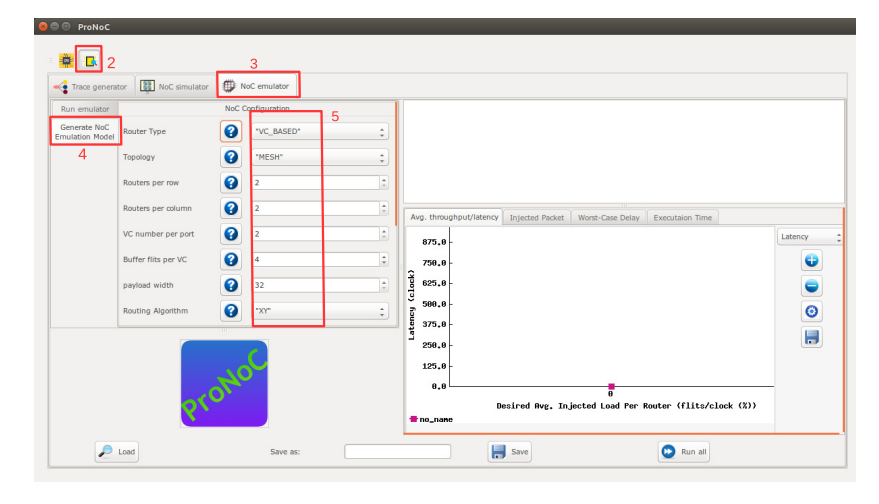

Figure 9.1

 $4. \ Click \ on \ {\tt Generate NoC \ Emulation \ Model \ tab \ to \ open \ NoC \ configuration \ setting \ page.}$ 

5. Change the default NoC parameters as shown in below table:

| Parameter name      | Value      | Parameter Name                | Value |
|---------------------|------------|-------------------------------|-------|
| Router Type         | "VC_BASED" | Router per row                | 5     |
| Router per column   | 5          | VC number per port            | 2     |
| Buffer Flits per VC | 2          | Payload width                 | 32    |
| Topology            | "Mesh"     | Routing Algorithm             | "xy"  |
| SSA Enable          | "NO"       | SW allocator arbitration type | "RRA" |

- 6. Enter a name for this NoC configuration e.g. mesh\_5x5\_xy.
- 7. Press the generate button.

| Pck. injector FIFO Width: | 16                         |
|---------------------------|----------------------------|
| Save as:                  | @ mesh_5x5_xy 6            |
| Project directory         | (home/alireza/mywork/mpso) |
|                           | Generate 7                 |

Figure 9.2: Generate NoC model

8. Follow instructions in Compile the generated RTL code using Quartus II software to compile the desired emulation model for an Altera FPGA board. For this example we used the DE10-Nano FPGA board which its pin assignment is shown in Figures 9.3.

| Port Direction | Port Range | Port name      | Assigment Type | Board Port name | Board Port Range |
|----------------|------------|----------------|----------------|-----------------|------------------|
| nput           |            | clk            | Direct ‡       | FPGA_CLK1_50    | ÷                |
| output         |            | done_led       |                | LED             | ÷ 0 ÷            |
| output         |            | jtag_reset_led |                | LED             | ÷ 1 ÷            |
| output         |            | noc_reset_led  |                | LED             | ÷ 2 ÷            |
| nput           |            | reset          | Negate(~) 📫    | KEY             | ÷ 0 ÷            |

Figure 9.3: DE10-Nano FPGA board pin assignment.

Generate the second NoC emulation model with fully adaptive routing

Run Emulation models under Matrix Transposed traffic pattern

- 9. In NOC configuration tab Keep the previously set parameters and only change the routing algorithm to "DUATO".
- 10. Enter a new name for this NoC configuration e.g. mesh5x5\_full.
- 11. Generate the NoC emulation model in similar way to step 8.
- 12. Click on Run Emulator tab.
- 13. Click on 🕂 to add a NoC emulation model.
- 14. Set following configurations for the emulation model. For flit injection ratios, you can define individual ratios separated by comma (',') or optionally you can define a range of injection ratios with [min]: [max]: [step] format.

\* Note that you can also add more injections ratios later. Each time you run the emulation the emulation results of new injection ratios are added to the previously plotted results.

| Parameter name         | Value                  | Parameter Name               | Value         |
|------------------------|------------------------|------------------------------|---------------|
| FPGA Board             | [Your FPGA board name] | Sram Object file             | "mesh_5x5_xy" |
| Configuration Name     | ху                     | Traffic name                 | transposed 2  |
| Packet size in flits   | 5                      | Packet number limit per node | 1000000       |
| Emulation clock limits | 2500000                | Injection ratios             | 2:50:2        |

15. Click on to add the second NoC emulation model. Fill the NoC configuration as shown in following table.

| Parameter name         | Value                  | Parameter Name               | Value           |
|------------------------|------------------------|------------------------------|-----------------|
| FPGA Board             | [Your FPGA board name] | Sram Object file             | "mesh_5x5_full" |
| Configuration Name     | fully                  | Traffic name                 | transposed 2    |
| Packet size in flits   | 5                      | Packet number limit per node | 1000000         |
| Emulation clock limits | 2500000                | Injection ratios             | 2:50:2          |

- 16. Save the emulation. You can save the emulation at any time during run time. Hence, later you can continue the rest of emulation.
- 17. To start the emulation, Power on your FPGA board and connect it to your PC then press
   Run all button. You can also run each individual emulation by pressing the Run button in its emulation row.
- 18. After the emulation is done, if your graph is not yet completed you can enter a new injection ratio range and press the Run key again.
- 19. The emulator generates similar results as NoC simulator generates.

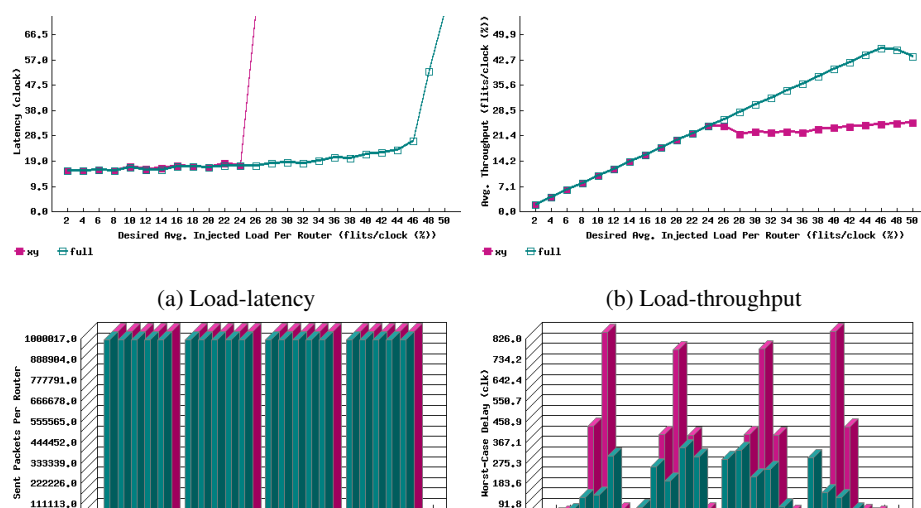

(c) Injected packets per router at 50% injection (d) Worst-case delay per router at 50% injecratio.

0.0

■xy ■full

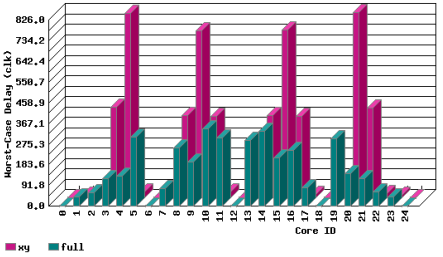

tion ratio.

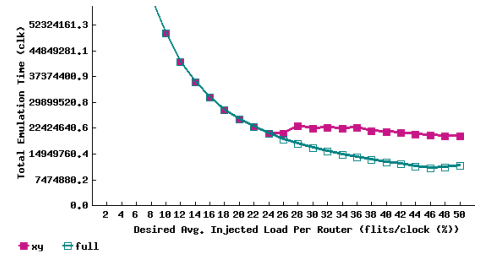

(e) Emulation time in clock cycles.

Figure 9.4: Emulator sample results.